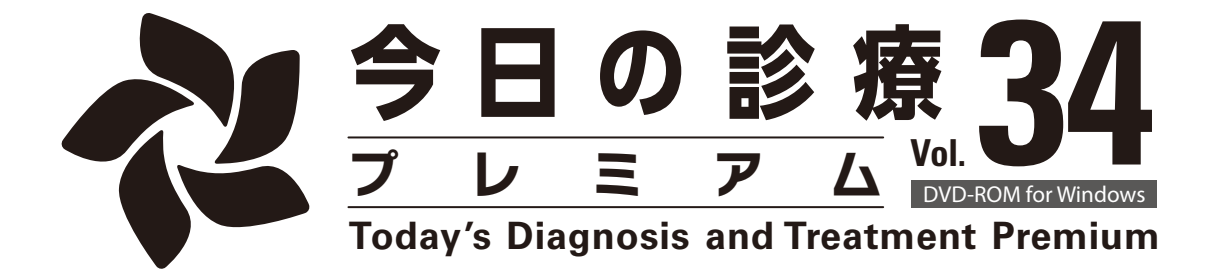

# ユーザーズガイドについて

このユーザーズガイドは、「今日の診療」の基本的な使用法を説明しています。

## Chapter 1 インストールとアンインストール 1

「今日の診療」を使えるようにする方法と、「今日の診療」を削除する方法を解説します。

## Chapter 2 チュートリアル 13

基本となる用語と使い方を解説します。

## Chapter 3 さまざまな検索 31

「今日の診療」がもつ多彩な検索方法について解説します。

### Chapter 4 もっと便利な使い方 41

より便利に「今日の診療」をお使いいただくための方法を解説します。

## Chapter 5 キーボードショートカットおよびメニュー項目一覧 59

すべてのメニュー項目について解説します。

# はじめに

このたびは「今日の診療プレミアム Vol.34 DVD - ROM for Windows」をお求めいただき、ありがとうございます。

「今日の診療」は、弊社初の電子出版物として、その開発・改良には最大限の努力を重ねて まいりました。

Vol.34の発行にあたり、収録書籍である「今日の治療指針 2024年版」「治療薬マニュアル 2024」「内科診断学 第4版」を改訂、内容を刷新いたしました。日々の診療にご活用いただき、 ご批評いただければ幸いです。

なお、「今日の診療プレミアム Vol.34 DVD-ROM for Windows」は、お使いになる前にイン ストールが必要です。本ユーザーズガイドをご参照の上インストールを行ってください。ご利用 いただくにはインターネット経由での認証番号の取得が必要です。

今後とも皆様のご要望にお応えして、より優れた製品となるよう努力してまいります。引き続きご 愛顧をくださいますよう、お願いを申し上げます。

2024年5月

株式会社医学書院 「今日の診療」編集部

# 目次

| はじめに          |      |
|---------------|------|
| ご注意           | VI   |
| お使いになる前に      | VII  |
| 動作環境          | VIII |
| 収録内容          | IX   |
| 弊社製品とサービスについて | XI   |
| ユーザーサポート      | XII  |
| 凡例            | XIII |

| Cha | pter 1 インストールとアンインストール   | 1  |
|-----|--------------------------|----|
| 1.1 | インストールの前に                | 1  |
| 1.2 | インストール                   | 2  |
| 1.3 | 「.NET Framework 4.8」について | 9  |
| 1.4 | プログラムのアンインストール           | 10 |
| 1.5 | 旧バージョンとの共存について           | 11 |
| 1.6 | インストールされるファイルとその場所       | 12 |

| Cha | pter 2 チュートリアル   |
|-----|------------------|
| 2.1 | 収録書籍             |
| 2.2 | 各部の名称と機能         |
| 2.3 | <b>操作の流れ</b>     |
| 2.4 | - 般検索画面の使い方      |
| 2.5 | 治療薬検索画面の使い方      |
| 2.6 | 本文フレームの表示設定      |
| 2.7 | 図表・写真・動画音声のウィンドウ |
| 2.8 | ユーザー設定           |
| 2.9 | 書籍選択ボタン並び順設定     |

| Cha | pter 3 さまざまな検索 | 31 |
|-----|----------------|----|
| 3.1 | 書籍の目次から検索      | 31 |
| 3.2 | 言葉で検索          | 32 |
| 3.3 | 治療薬マニュアルの検索    | 35 |

| Chap | oter 4 もっと便利な使い方4                            | 1 |
|------|----------------------------------------------|---|
| 4.1  | <b>文</b> 中語の検索                               | 1 |
| 4.2  | 注釈リスト機能 ···································· | 5 |
| 4.3  | 履歴を使った検索                                     | 8 |
| 4.4  | 採用薬リスト機能 ······ 49                           | 9 |
| 4.5  | さまざまなリスト表示                                   | 2 |
| 4.6  | ショートカット機能とキーボード操作                            | 2 |
| 4.7  | データの活用と印刷                                    | 3 |
| 4.8  | MedicalFinder 検索 54                          | 4 |
| 4.9  | アプリの状態の保存と復元 54                              | 4 |
| 4.10 | 患者説明資料                                       | 5 |
| 4.11 | 医療用計算機50                                     | 6 |
|      |                                              |   |

# Chapter 5 キーボードショートカットおよびメニュー項目一覧 ………… 59

| ユーザーサポート用紙 |  | 64 | 4 |
|------------|--|----|---|
|------------|--|----|---|

# ご注意

- 本製品ディスクはデータDVD-ROMです。一般のオーディオ・ヴィジュアル機器等では 絶対に再生しないでください。
- (2) 本製品の内容は著作権法により保護されており、一部または全部を無断転載することは 禁止されています。
- (3) 本DVD-ROMはコピーを作成したり、ディスクイメージを仮想DVDドライブやハードディ スクに適用したりして使用することはできません。
- (4) 「MedicalFinder」の検索にはインターネット接続環境が必要です。また、本文の閲覧に は別途料金がかかる場合があります。
- (5) 初回起動時にインターネット経由での「認証番号」の取得が必要です。
- (6) 本製品をお使いになる前に「使用契約書」をお読みください。インストールには、使用契約 書の内容に同意をいただく必要があります。
- (7) 本製品の内容は将来予告なしに変更されることがあります。
- (8) 本製品は内容について万全を期して作成いたしましたが、万一疑わしい点や誤り、記載 漏れなどお気づきの点がありましたらご連絡ください。
- (9) 著者、編集者、ならびに出版社として、本製品に収載されている情報が最新かつ正確 であるように最善の努力を払っておりますが、薬の用法、用量、注意事項などは、基礎 研究や臨床治験データの蓄積により、ときに変更されることがあります。従って、特に新薬 などの使い慣れない薬の使用に際しては、ユーザーご自身で細心の注意を払われるよう お願いいたします。
- (10) 本製品記載の治療法・医薬品がその後の医学研究、医療の進歩により本製品発行後 に変更された場合に起こりうる不測の事故に対して、著者、編集者ならびに出版社は、 その責を負いかねます。ご了承ください。
- (11) コンピューターの技術的な制約のため、各画像、動画、音声などは完全な複製ではあり ません。
- (12) 本ユーザーズガイドに掲載された製品の画像はすべて開発中のものです。
- Windows<sup>®</sup>は米国Microsoft Corporationの米国およびその他の国における登録商標 または商標です。
- (14) 「今日の診療」は株式会社 医学書院の登録商標です。

# お使いになる前に

## 商品の構成

パッケージには以下の物が梱包されています。お確かめください。

- (1) ユーザーズガイド(本書)
- (2) 使用契約書
- (3) 12cmDVD ROM
- (4) ユーザー登録はがき
- (5) ユーザー登録のお願い
- (6)「今日の診療」インストールファイルダウンロードについて
- (7) プロダクトIDシール
- (8) 情報保護シール
- (9)「今日の診療 Web 閲覧権ご利用手順について」
- ▶(2):ディスク封印シールをとりさる前に、使用契約書を必ずお読みください。
- ▶ (4):ユーザー登録はユーザーサポートや連続購読サービスなどのお知らせをする際に必要となります。必ずご登録ください。オンラインユーザー登録を行った場合には、ユーザー登録はがきのご送付は不要です。
- ▶ (7): プロダクトIDシールは「今日の診療プレミアム Vol.34」のインストール時やユーザー登録時に必要です。大切に保管してください。
- なお、ディスク封印シールをとりさった後は、ご返品をお受けできませんので、ご注意ください。

# 音声の再生について

本製品の音声にはスピーカーでは十分に再生できないものがあります。本製品の音声を再生されるときには、ヘッドフォンのご利用をおすすめいたします。

# LAN 上での使用について

本製品はLAN上に共有して使用することはできません。「今日の診療」のLAN対応版については弊社販売・PR部までお問い合わせください。

# 動作環境

OS: Windows 11/10 (32bit /64bit 版に対応)。

\*仮想システム上のWindowsは動作環境の対象外とさせていただきます。

コンピューター:上記OSが正常に動作可能なPC。

本体搭載メモリ:上記OSの動作条件に準じた容量。

DVDドライブ:8倍速以上推奨(インストール時に使用)。

**インターネット接続環境**:初回起動時にインターネット接続環境と次のいずれかのブラウザ [Microsoft Edge / Chrome / Firefox]が必要です。

ディスプレイ:1152×864ドット以上表示可能な解像度を持つディスプレイ(1366×768ドット以上のディスプレイを推奨)。

ハードディスク空き容量:4GB以上。

プリンター:上記OSに対応したもの。

ご注意! 初回起動時にインターネット経由での「認証番号」の取得が必要です。

## 収録内容

本製品には以下の医学書院発行の書籍、データベースと、その収録部分で用いられている図、 写真、表を収録しています(※一部書籍と異なる部分があります)。

- (1) 今日の治療指針 2024年版 付録 臨床検査データ一覧を除く全頁を収録。書籍未 掲載の各項目のエビデンスおよび文献、中毒起因物質データ一覧、口腔関連副作用に 注意を要する薬剤・対応、付録 薬物治療モニタリング(TDM)、薬物の副作用と相互 作用を収録 2024年1月1日発行
  - 総編集:福井次矢 高木誠 小室一成
- (2) 今日の治療指針 2023年版 付録を除く全頁を収録。書籍未掲載の各項目のエビデンス、文献を収録
   2023年1月1日発行
   総編集:福井次矢 高木誠 小室一成
- (3) 今日の診断指針 第8版 全頁を収録
   2020年3月25日発行
   総編集:永井良三
- (4) 今日の整形外科治療指針 第8版 付録を含む全頁を収録
   2021年10月1日発行
   編集:土屋弘行 紺野愼一 田中康仁 田中栄 岩崎倫政 松田秀一
- (5) 今日の小児治療指針 第17版 図表の一部を除く全頁を収録。書籍未掲載の各項目の参考文献を収録 2020年12月1日発行 総編集:水口雅 市橋光 崎山弘 伊藤秀一
- (6) 今日の救急治療指針 第2版 全頁を収録
   2012年1月1日発行
   監修:前川和彦 相川直樹
   編集:杉本壽 堀進悟 行岡哲男 山田至康 坂本哲也
- (7) 臨床検査データブック 2023-2024 全頁を収録
   2023年1月15日発行
   監修:高久史麿
   編集:黒川清 春日雅人 北村聖 大西宏明
- (8) 治療薬マニュアル2024 本文の一部を除く全頁を収録。書籍未掲載の重要処方、 薬物と飲食物・嗜好品との相互作用、薬効分類番号一覧(4桁)を収録 2024年1月1日発行 監修:矢崎義雄 編集:北原光夫 上野文昭 越前宏俊

- (9) 新臨床内科学 第10版 全頁を収録
  - 2020年3月25日発行
  - 監修:矢崎義雄
  - 編集:徳田安春 浅野浩一郎 筒井裕之 松本主之 持田智 荒木栄一
    - 柴田洋孝 神田善伸 深川雅史 冨本秀和 藤田次郎 永田真 上阪等 上條吉人
- (10)内科診断学 第4版 付録を除く全頁を収録。「Ⅳ.症例編」は書籍未掲載分も収録 2024年3月31日発行
  - 編集:福井次矢 奈良信雄 松村正巳
- (11)今日の皮膚疾患治療指針 第5版 全頁を収録 2022年3月1日発行 編集:佐藤伸一 藤本学 門野岳史 椛島健治
- (12)今日の精神疾患治療指針 第2版 全頁を収録

2016年10月15日発行

- 編集:樋口輝彦 市川宏伸 神庭重信 朝田隆 中込和幸
- (13)急性中毒診療レジデントマニュアル 第2版 一部コラムを除く全頁を収録
   2012年8月1日発行
   監修:相馬一亥
   執筆:上條吉人
- (14) ジェネラリストのための内科診断リファレンス 全頁を収録
   2014年2月1日発行
   監修:酒見英太
  - 執筆:上田剛士
- (15)医学書院 医学大辞典 第2版 付録を含む全頁を収録
  - 2009年2月15日発行

総編集:伊藤正男 井村裕夫 高久史麿

(16)標準的医療説明
 図表の一部を除く全頁を収録
 2021年8月15日発行
 編集:一般社団法人内科系学会社会保険連合

# 弊社製品とサービスについて

# ★ユーザー登録のお願い★

製品のユーザーサポートや優待価格での連続購読サービスなどをご利用いただくために、ユーザー登録をお願いいたします。

「ユーザー登録はがき」の他に、インターネット経由でオンラインユーザー登録ができます。ユー ザー登録はオンラインユーザー登録が簡単・便利です。オンラインユーザー登録は「今日の診 療」の「ヘルプ」メニューから「オンラインユーザー登録」を選択して行うことができます。

オンラインユーザー登録では「医学書院ID」との関連付けを行います。「医学書院ID」をお持ちのお客様は、ご登録の前にIDとパスワードをご準備願います。「医学書院ID」をお持ちでないお客様はユーザー登録画面の「医学書院IDを取得(無料)」ボタンをクリックしてIDを取得してください。

オンラインユーザー登録をしていただいたお客様は「ユーザー登録はがき」のご送付は不要で す。

住所など登録内容に変更が生じた場合、オンラインユーザー登録をご利用いただいたお客様 は、登録完了メールに記載されたアドレスにアクセスして変更手続きを行ってください。「ユー ザー登録はがき」のご送付によりユーザー登録をされた場合は、巻末の「ユーザーサポート用 紙」を用い、FAXなどで弊社あてご連絡くださいますようお願いいたします。

# 連続購読サービス

本製品は1年に1回発行され、収録された書籍の改訂にあわせてデータの更新を行っていま す。ユーザー登録をしていただいたお客様、Vol.34を連続購読申込書にて連続購読された お客様に限り、Vol.35を連続購読価格にてご案内させていただきます。

なお、連続購読版の購買権は毎年更新されるため、連続してご購入いただけなかった場合 は失効となります。ご注意ください。

# ユーザーサポート

お問い合わせは、電子メール、電話、FAX、封書、はがき等でお寄せください。なお、 FAXでのお問い合わせには、巻末の「ユーザーサポート用紙」をご利用ください。

「今日の診療プレミアム Vol.34 DVD - ROM for Windows」のユーザーサポート期限は、2026 年12月31日までとさせていただきます。

※ユーザーサポートにはユーザー登録が必要です。お問い合わせの前にユーザー登録のご 確認をお願いいたします。

# ユーザーサポート窓口

株式会社医学書院 情報ソリューション部 EP開発1課

受付時間:月~金曜日AM9:00~12:00 PM 1:00~5:00

(土・日曜、祝日、年末年始、夏期休業は除く)

住所 : 〒113-8719 東京都文京区本郷 1-28-23

電話 : 03 - 3817 - 5799

FAX : 03 - 3815 - 2365

ユーザーサポート専用電子メールアドレス: customer@igaku-shoin.co.jp

(メールでのお問い合わせには、製品名・PC環境・詳しい症状・ご氏名等を必ず明記してください)

# 凡例

### 表記の変更

PCの表示機能上の制約のため、以下の文字については一部のコンテンツにおいて表記を変 更しております。ご了承ください。

1.アクセント記号の「´」「`」「^」などは削除しました。

- 2.ウムラウト「 」は削除し、該当文字の直後に「e」を追加しました。
- ※一部、「 」を削除しただけのものもあります。
- 3.セディーユは削除し、「ç」は「c」としました。
- 4. 「×」など、数式的な意味を持つ記号は〔〕でくくって字型を表現しました。
   例:×〔×の上に-〕

また著者名や本文中に一部PCで表現できない漢字、記号、数式があり、やむなく他の漢字 やひらがな、文字、数式に置き換えました。ご容赦ください。

## 「今日の治療指針」の「処方例」について

疾患ごとに「処方例」を提示しました。処方例は原則として、薬剤名、剤形、規格単位、投 与量、用法を記しています。

### [記載例]

## ●単独で用いる場合

処方例 下記のいずれかを用いる 1)ドンペリドン(ナウゼリン) OD 錠 (10mg) 1回1錠 1日3回 毎食前 2)メトクロプラミド (プリンペラン)錠 (5mg) 1回1錠 1日3回 毎食前

### ●何剤かの併用例

処方例 下記を併用する ラクトミン(ビオフェルミン)配合散 1回1g(製剤量として) 1日3回 毎食後 ベルベリン・ゲンノショウコエキス(フェロベリン)配合錠 1回2錠 1日3回 毎食後

※何剤かの処方を組み合わせて用いる場合は、原則として具体的な投与法を明記しました。

本製品は現時点における最新最良の治療法を眼目としており、必ずしも経済面の配慮はなされていません。しかしながら、昨今の薬剤を取り巻く状況に配慮し、薬剤の保険適用外使用については[保外]として及ぶ限り記しました。なお、[保外]は保険適用外の使用を推奨するものではなく、また、[保外]の有無によって保険適用か否かを保証するものではありません。

[保外]では、効能・効果(適応症)以外の保険適用外使用について、その理由(用法、用量、 薬価基準未収載など)を併記しました。

## 「今日の治療指針」の「第1章 救急医療」「B.手技」の「☆」マークについて

### 手技のレベル評価

対象となる疾患や患者側の因子を目安に以下の3段階に区分しています。

- (1)☆ : 医師1人の診療所の一般臨床医であっても、必要があれば施行してほしい手技
- (2)☆☆ :やや技術や経験、設備を要するが、専門医でなくても施行できることが望ましい手技

(3)☆☆☆:設備とスタッフが整った場所で、十分な技術と経験を有する者が行う手技

## 「今日の診断指針」の「†」「††」について

「今日の診断指針」の「II.疾患編」の各タイトルに付けられた「†」「††」などは、以下の区分 に従っています。ただし、統計データの揃っていない疾患も多く、下記の区分は診断にあたっ ての臨床的重要度の目安としてご利用くださるようお願いいたします。

(1) 無印=よくみかける疾患…人口10万人対年間100~1,000人位またはそれ以上発病

- (2) † =割合みかけることのある疾患…人口10万人対年間10~20人前後発病
- (3) † † =あまりみかけない疾患…人口10万人対年間1~2人発病

### 「臨床検査データブック」の「検査各論」の「★」[保] [小] マークについて

主要な検査項目の冒頭に「★」マークを付しています。「★」の数 (1~3個)には、以下に示す ような意味付けをしていますが、いずれにせよ「★」マークのある検査項目は全医療関係者が 知っておくべき重要かつ主要な項目です。

(1)★★★:いつでもどこでも必要になる検査

- (2)★★ :全診療科目で必要になることが多い検査
- (3)★ :診療科目によって必要になることが多い検査

[保]は保険適用される検査について、項目名の右上端に付しています。

[小]は付録「日本人小児の臨床検査基準値」に小児基準値が掲載されている検査について、 項目名の右上端に付しています。

(詳細は「臨床検査データブック2023-2024」の目次を開き、「はじめに」の中の「本書の収録 データと凡例」をご覧ください)

### 「治療薬マニュアル」のロゴマークについて

「治療薬マニュアル」におけるロゴマークや記述の詳細は「治療薬マニュアル2024」の目次を開き、「はじめに」の中の「凡例」をご覧ください。

### 「医学書院 医学大辞典」凡例について

「医学大辞典」における凡例は「医学書院 医学大辞典 第2版」の目次を開き、「はじめに」の 中の「凡例」をご覧ください。

# **Chapter 1** インストールとアンインストール

本製品「今日の診療プレミアム Vol.34 DVD - ROM for Windows」(以下「今日の診療」と略 します)をご使用になるには、最初にインストール作業を行う必要があります。

DVD-ROM内のすべてのデータをハードディスクにインストールします。DVD-ROMはインストール時のみ使用します。

ハードディスクには検索プログラムとすべてのデータをインストールするため、4GB以上の空き容量が必要です。インストールには20分以上かかる場合があります。

初回起動時にインターネット経由でライセンス認証を行い、認証番号を取得し、入力する必要 があります。

# 1.1 インストールの前に

プログラムのインストールを始める前に、以下の点についてご確認ください。

## ■製品に添付されている「プロダクトID」をご用意ください。

「今日の診療」をインストールするには、製品に添付されている「プロダクトID」を入力する必要 があります。「プロダクトID」は「ユーザー登録はがき」に添付のシールに印刷されています。

## ■管理者権限 (Administrator) でログオンしてください。

インストールやアンインストールを行うには管理者権限 (Administrator)が必要です。管理者 権限を持たないユーザーはインストールできません。

**ご注意!** 管理者権限 (Administrator)の詳細については使用されているコンピューターのシステム管 理者に問い合わせるか、Microsoft Windows 11/10などのマニュアルをご参照ください。

## ■ハードディスクの空き容量を確認してください。

「今日の診療」のプログラムをインストールするには、4GB以上の空き容量が必要です。

### ■他のプログラムはすべて終了させてください。

インストールの前に、必ず他のプログラムをすべて終了させてください。ウイルス対策ソフトも停止しておいてください。

※「停止」は一時的な操作です。アプリケーションをアンインストールする操作ではありません。

## ■必ずセットアッププログラムを使用してください。

「今日の診療」のセットアッププログラムを使用して、プログラムをインストールしてください。セット アッププログラムを使用しない場合、正常にインストールできません。

# 1.2 インストール

※図はWindows 10の画面を使用しています。

※DVDドライブの搭載されていないPCでは、USB接続のDVDドライブもしくは別途ご案内する、医学書院サイトからのダウンロードファイル等をご利用ください。

1 DVDドライブに「今日の診療」のディスクをセット し、DVD-ROMを開いて「LAUNCH (.exe)」を ダブルクリックしてください。

「選択して、このディスクに対して行う操作を選んでく ださい。」と表示される場合は、表示された部分をタッ プまたはクリックして「メディアからのプログラムのインス トール/実行」を選ぶか、エクスプローラーを開き、 「PC」内のDVDドライブをロングタップまたは右クリック し、「メディアからのプログラムのインストール/実行」 を選んでください。 ⑦ DVD ドライブ (D:) DiagAndTreat P34 選択して、このディスク に対して行う操作を選ん でください。

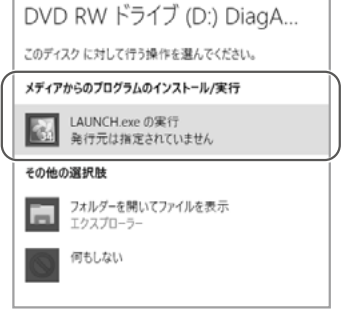

| 2005 2/0-0- #2                                                                                                    | 19(7.945 K<br>187                                                                                                    | - 0                                                                                                    | - * |
|----------------------------------------------------------------------------------------------------|----------------------------------------------------------------------------------------------------|----------------------------------------------------------------------------------------------------|-----|
| 10 - 500<br>5019-<br>70                                                                                                    | 11 07/27 ₩ 07/27 +<br>11 -2 1:2% +<br>11 0/10/11 1:2/7/7 +<br>11 1/7/7                                                                                                    | Line 22 MERIO #042<br>Logit 1: 0 7046687<br>Line 0 7046687<br>Line 0 7046887<br>Line 0 7046887<br>Line 0 7046887                                                                                                    |     |
| 0                                                                                                    |                                                                                                    | ~ 6 PCBR                                                                                                    | ÷   |
| # 210927182<br># 2720-F<br># 2720-F | 1237-18<br>(fusor<br>(fusor<br>(125)77.00<br>(125)77.00<br>(125) | 7.57+0<br>27*<br>5-077<br>5-077<br>5000 (2) Department for<br>art (1-1-010)<br>5000 (2) Department for<br>5000 (2) Department for<br>5000 |     |

2 デスクトップに「今日の診療」のセットアップダイア ログ画面が表示されますので、「はい(Y)」をクリッ クしてください。

| 今日の診療プレミア仏Vol.34                 | $\times$ |
|----------------------------------|----------|
| ○ 「今日の診療ブレミアムVol.34」をセットアップしますか? |          |
| (1) (Y) UUVŽ(N)                  |          |

**ご注意!** 「自動再生」のダイアログもセットアップダイアログも表示されない場合には[PC]からDVD-ROMを開き、LAUNCH (.exe)を起動してください。

| 3 OSの<br>ダイア<br>この場<br>クリック | 設定によって、「ユーザーアカウント制御」の<br>ログが表示されることがあります。<br>合には「許可(A)」(設定によっては「はい」)を<br>してください。                                                 | ユーザー7070/N## ×<br>この不明な発行元からのアプリがデバイスに変更を<br>加えることを許可しますか?<br>setup.exe<br>発行元不明<br>フィルの入手先: CD/OVD ドライブ<br>計転任先示<br>はい いいス |
|-----------------------------|----------------------------------------------------------------------------------------------------|----------------------------------------------------------------------------------------------------|
| ご注意                         | PCに「.NET Framework 4.8」がインストールされる<br>旨の画面の表示がされた場合は、「同意する(A)」をク<br>リックしてください。<br>詳しくは、1.3「『.NET Framework 4.8』について」を<br>ご参照ください。 |                                                                                                    |

4 セットアップウィザードが起動されますので、「次へ(N)」をクリックしてください。

| 🕼 今日の診療プレミアムVol.34 セ | !ットアップ                                                                                 | -                      |                                 | $\times$            |
|----------------------|----------------------------------------------------------------------------------------|------------------------|---------------------------------|---------------------|
| Ð                    | 今日の診療プレミアムVol.34<br>ードへようこそ                                                            | セット                    | アップ ウ                           | ィザ                  |
|                      | このセットアップウィザードでは、今日の<br>コンピューターにインストールします。続作<br>ックしてください。セットアップウィサードを<br>ル]をクリックしてください。 | 診療プレ:<br>テするには<br>終了する | ミアムVol.3<br>、[)次へ] ?<br>(こは、[キ・ | 14を<br>120リ<br>122セ |
|                      |                                                                                        |                        |                                 |                     |
|                      |                                                                                        |                        |                                 |                     |
|                      | 展る個(法への                                                                                |                        | キャン                             | 216                 |

5 使用許諾契約書が表示されます。内容に同意いただける場合は「使用許諾契約書に同意します(A)」のチェックボックスをクリックした後、「次へ(N)」をクリックします。

| ๗ 今日の診療プレミアムVol.34 セットアップ ─ □                                                                                                    | ×   |
|----------------------------------------------------------------------------------------------------|-----|
| 使用許諾契約書<br>以下の使用許諾契約書をよくお読みください。                                                                                                    | Ð   |
| <ol> <li>契約の成立と期間<br/>本契約は、お客様が本製品をインストールした日から発効しま<br/>す。</li> <li>契約期間は、お客様が書面をもって期限終了をお申しつけにな<br/>り、それを弊社が承認するまで継続します。</li> <li>著作権等の権利の場席<br/>本製品の著作権は、(特) 医学書院あるいは個々のテキストお<br/>よび個々のプログラム等の著作権者(またはその双方)が有して<br/>おり、著作権法、関連諸法規、関連国際条約等で保護されていま<br/>オ</li> </ol> | ^   |
| 3 使用許護の範囲                                                                                                    | ~   |
| ✓ (使用許主語契約書に同意します(A)                                                                                                    |     |
| ED刷(P) 戻る(B) 次へ(N) キャ                                                                                                    | ンセル |

6 プロダクトIDの入力画面が表示されますので、「ユーザー登録はがき」に添付されているシールに印刷されている「プロダクトID」を入力し、「次へ(N)」をクリックしてください。

| ■ 今日の診療プレミア                   | √Vol.34 セットアップ                            |                                        |                                      | -                      |                 | ×  |
|-------------------------------|-------------------------------------------|----------------------------------------|--------------------------------------|------------------------|-----------------|----|
| 今日の診療ブレミア                     | ፊVol.34 ታロダクト                             | ID入力                                   |                                      |                        | e               | Ð  |
| 医学書院 今<br>(プロダクトID(<br>注意)半角英 | 日の診療ブレミアムvo<br>ま、登録ハガキに添付:<br>激で入力してください。 | 1.34 のプロダク <br>されているプロダ<br>。(O[オー]と0[t | トロを入力してく;<br>「クトロシールに調<br>?11]など入力に( | ださい。<br>已載されて<br>はご注意く | 〔います。〕<br>(ださい) | )  |
| プロダクトロ                        | 234009-6247                               |                                        |                                      |                        |                 |    |
|                               |                                           | 戻る(B)                                  | ()                                   |                        | キャンセ            | 91 |

7 セットアップの種類の選択をします。

ここでは、「ハードディスク格納」をクリックしてください。

| 鋼 今日の診療プレミアムVol.34 セット                                                       | <b>-</b> アップ                                                 | -                    |                | ×   |
|------------------------------------------------------------------------------|--------------------------------------------------------------|----------------------|----------------|-----|
| セットアップの種類の選択<br>目的に合わせてセットアップの種類                                             | 頃を選択してください。                                                  |                      |                | Ð   |
| ハードディスクに468以上の空き<br>インストール全体にかかる時間<br>ハードディスク格納<br>こギリ用的なにのたりイ<br>運民学事務のサイトか | 領域が必要です。<br>は約10分です。<br>シターネットから「認証番号」の現<br>らダウンロードしたファイルをイン | 双得をして頂く必<br>ストールにご使用 | 要がありき<br>3の場合に | tj. |
| 1292-59で連択い<br>DVD-ROM常置<br>DVD-ROM常置は廃止                                     | Nicellio<br>致しました。                                           |                      |                |     |
|                                                                              | 戻る(B)                                                        |                      | キャン            | ·セル |

8 必要に応じてインストール先のフォルダを指定し、「次へ(N)」をクリックします。フォル ダの指定をする場合は「変更(C)」をクリックしてください。

|                    | 調 今日の診療ノレミアムVol.34 ゼットアップ - X                 |
|--------------------|-----------------------------------------------|
|                    | インストール先フォルダー                                  |
|                    | ファイルをインストールするフォルダーを選択してください。                  |
|                    |                                               |
|                    | 今日の診療プレミアムVol.34のインストール先:                     |
|                    |                                               |
|                    | C:¥Program Files (x86)¥医学書院¥今日の診療ブルミアムVol.34¥ |
|                    | 変更(C)                                         |
|                    |                                               |
|                    |                                               |
|                    |                                               |
|                    |                                               |
|                    |                                               |
|                    |                                               |
|                    | 戻る(B) 次へ(N) キャンセル                             |
|                    |                                               |
| すでにデータを書き込んだフォルダや、 | ハードディスクのルートディレクトリ(C:¥など)にイン                   |
|                    |                                               |
| ストールしないよう、こ注意くたさい。 |                                               |

ご注意!

9 インストールについて、最終確認の画面が表示されますので、「インストール(I)」をク リックしてください。

| # 今日の診療プレミアムVol.34 セットアップ                                                                  | -                  |               | ×  |
|--------------------------------------------------------------------------------------------|--------------------|---------------|----|
| 今日の診療ナレミアムVol.34 のインストール準備完了                                                               |                    |               | Ð  |
| インストールを開始するには [インストール] をグリックしてください。 イン<br>は変更するには (戻る) をクリックしてください。 ウィザードを終了するに<br>してください。 | ストール設定<br>は [キャンセ/ | を確認ま<br>りをりりり | たり |
|                                                                                            |                    |               |    |
| R3(0) ( <b>9</b> 1),1                                                                      | -JL(I)             | キャン           | セル |

10 インストールが始まります。お使いのPC環境によって、インストールが開始されるまで、数分かかる場合があります。また、インストール自体も20分程度かかることがあります。

| 1月 今日の診済 | 寮プレミアムVol.34 セットアップ  |               | -       |      | Х    |
|----------|----------------------|---------------|---------|------|------|
| 今日の診     | 療ブレミアムVol.34 をインスト   | ∽ル中           |         | e    | Ð    |
| 今日の診     | 度プレミアムVol.34をインストールし | っています。 しばらくおう | 寺ちください。 |      |      |
| 状態:      | 新しいファイルをコピーしていま      | ਭ             |         |      |      |
|          |                      |               |         |      |      |
|          |                      |               |         |      |      |
|          |                      |               |         |      |      |
|          |                      | 戻る個           | 次へ回     | キャンセ | IL I |

11 「今日の診療プレミアム Vol.34 セットアップウィザードが完了しました」というダイア ログが表示されますので、「完了 (F)」をクリックしてください。

| 孄 今日の診療プレミアムVol.34 t | !ットアップ                                 | -      |        | $\times$ |
|----------------------|----------------------------------------|--------|--------|----------|
| Ð                    | 今日の診療プレミアム <b>Vol.3</b> 4<br>ードが完了しました | 1 セット: | アップ ウ  | ィザ       |
|                      | セットアップ ウィザードを終了するには、<br>ます。            | [完了] ボ | タンをクリッ | クし       |
|                      |                                        |        |        | ß        |
|                      | 戻る(B) <b>完</b> 了                       | Ð      | キャンヤ   | 216      |

# 1.2.1 プログラムの起動

## プログラムを起動する

初回起動時に認証番号を入力して、製品を登録する必要が あります。認証番号はPCをインターネットに接続した状態で「今 日の診療」を起動して取得します。

「今日の診療」の起動は、デスクトップの「今日の診療プレミアム Vol.34」のショートカットアイコンをダブルクリックするか、スタート メニューの「すべてのプログラム」から「医学書院」を開き、「今 日の診療プレミアム Vol.34」をクリックして行います。

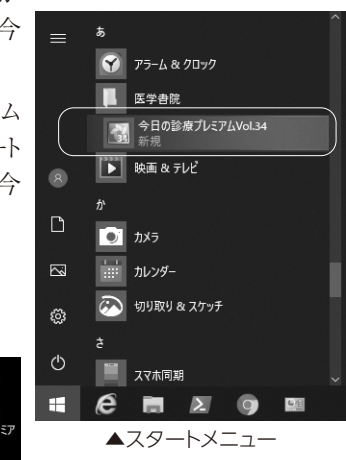

ショートカットアイコン▶

「今日の診療」が起動されると、ダイアログボックスが表示 され、認証番号の入力を求められます。

PCをインターネットに接続し「認証番号取得」をクリックしてください。自動的に認証番号取得ページが表示されますので、画面の指示に従って、認証番号を取得し、右記の画面に入力して「OK」をクリックしてください。「今日の診療」が起動します。

※起動2回目以降は、認証番号取得の必要はありません。

入力された認証番号が正確ではなかった場合、認証に 失敗した旨のダイアログボックスが表示されます。

「OK」をクリックし、正しい認証番号をご入力ください。

| 副 今日の診療   |                        | × |
|-----------|------------------------|---|
| プロダクトID:  |                        |   |
| 認証番号:     | ××××                   |   |
|           | 認証番号取得 OK              |   |
| 「認証番号取得」  | ポタンをクリックして、認証番号を取得してくだ |   |
| さい.       |                        |   |
| 取得した認証番   | 号をこの画面で入力したときから「今日の診療」 |   |
| のご使用が可能に  | なります。                  |   |
| もしも、このパ   | ソコンがインターネットに接続できない場合には |   |
| ユーザーズガイド  | の「別のパソコンで認証番号を取得するには」を |   |
| ご覧になり、イン・ | ターネットに接続された他のパソコンを使用して |   |
|           |                        |   |

▲認証番号入力画面

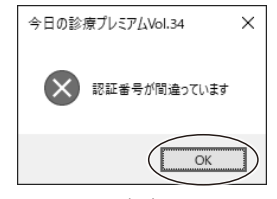

▲認証失敗画面

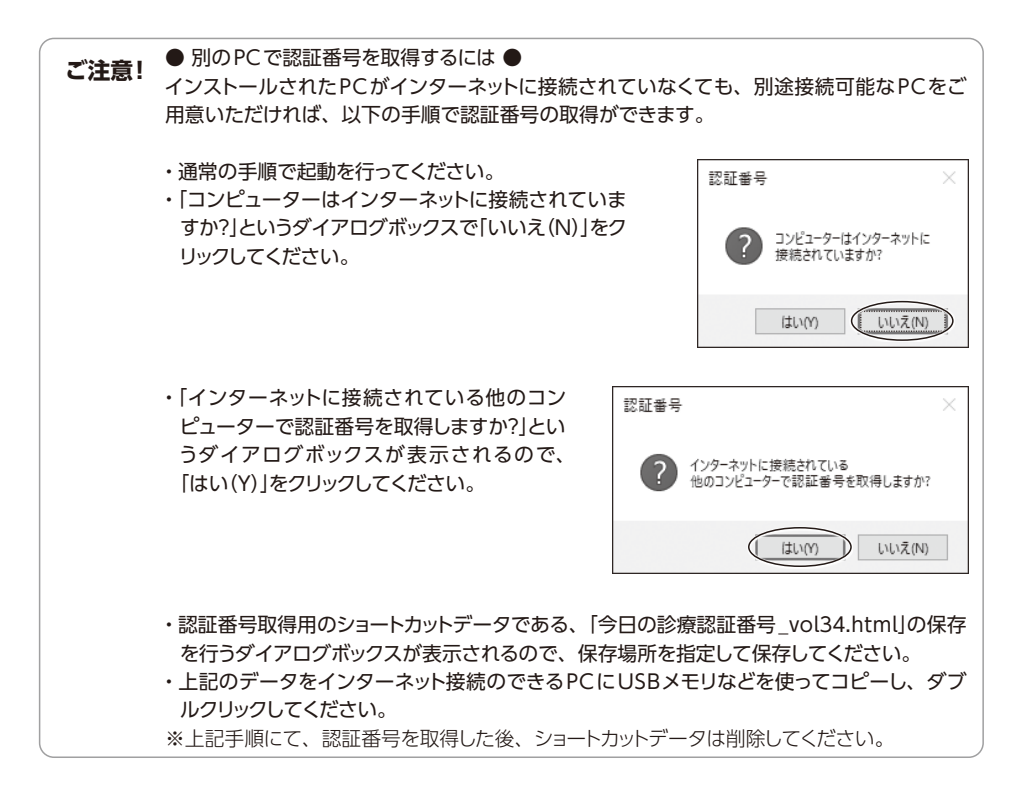

# 1.2.2 認証番号の取得について

インストールは、最大で3台までのPCに行うことができます(ライセンス許諾を受けた特定の1人 がご使用の場合)。

認証番号は、インストールしたPCごとに1つずつ発行されます。

これは、3台のPCにインストールする場合、3つの認証番号が発行されることを意味します。

「今日の診療」を再インストールした場合は、前回と同じ認証番号が使えます。また、再インストール後の初回起動時に認証番号の取得を行った場合にも、前回と同一の認証番号が発行されます。ただし、PCの買い替えや、修理によるOSの再インストールなどを行った場合は新たな認証番号が必要になります。

PCの買い替えなどでPCの登録数が増加し、3台を超えて認証番号が必要になった場合、認証番号取得の際に、追加が必要となった理由を申告いただく必要があります。

詳細は、本製品に同梱されている「使用契約書」をご覧ください。

# 1.2.3 認証番号取得時に、お得なオンラインユーザー登録を!

「今日の診療」は、連続してご購入の場合、最新版を割引価格でお求めいただける「連続購読版」を用意しております(Vol.35の連続購読版の価格は未定です)。

「連続購読版」のご購入や、ユーザーサポートをお受けいただくために、ユーザー登録をお願いいたします。

ユーザー登録は「今日の診療」の「ヘルプ(H)」メニューから「オンラインユーザー登録」を選ぶと 表示される、ユーザー登録画面で行うことができます。一度登録を行いますと、次回、Vol.35 のご登録作業では、入力項目が省略でき、より簡単です。また、オンライン以外にもパッケージ 同梱の「ユーザー登録はがき」でもご登録いただけます。オンラインでご登録のある方が、「は がき」をご送付いただいた場合、オンライン登録の内容が優先されますので、ご注意ください。

はがきでのご登録には「プロダクトIDシール」1枚の貼り付けが必要ですが、残りのシールについては、予備として大切に保管してください(再インストールの際等に必要となります)。

### オンラインユーザー登録の準備

オンラインユーザー登録を開始するにあたって、以下のものを準備してください。

### ■メールアドレス(携帯電話のアドレスはご使用いただけません)

※すでに旧Volumeの「今日の診療」でユーザー登録が済んでいる場合や、「医学書院ID」をご取 得済みの場合には、その際にご利用のメールアドレスをお使いください。

### ■パスワード(6文字以上10文字以内の任意の文字列をご指定ください)

※登録に使用したメールアドレス、パスワード、プロダクトIDは大切に保管してください。 ※オンラインユーザー登録は、下記手順の他、認証番号の取得時に行うこともできます。

 メニューバーの「ヘルプ(H)」から「オンラインユー ザー登録」を選んでください。

| 2000 | NH7010                 |               |
|------|------------------------|---------------|
|      | AN7<br>(Company) 1 4 1 | <b>▼</b> B    |
|      | オンラインユーザー登録            | $\rightarrow$ |
| Ĩ    | パージョン/香根               | T             |

 コンピューターはインターネットに接続されてい ますか?」のメッセージが出ますので、インターネットに接続してください。

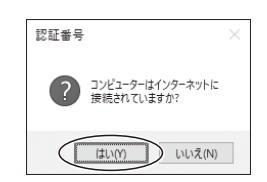

3 接続を確認したら「はい(Y)」をクリックします。

インターネット接続に関する問題に関しては、ご使用のコンピューターに関するマニュアルや ご注意! 契約されているプロバイダのガイド等をご参照ください。インターネット接続に関するお問い 合わせにはお答えいたしかねます。

4 「製品情報の登録(ユーザー登録)」のページが表示されますので、ユーザー登録のために必要な項目を入力し、送信してください。

医学書院に、はじめてユーザー登録をされる場合は「医学書院IDを取得(無料)」をクリックしてください。必要情報の入力が完了し送信すると、ユーザー登録は完了です。医学 書院から「医学書院ユーザー登録完了のお知らせ」メールが届きます。このメールは大切 に保存してください。

# 1.2.4 プログラムの終了

## ■メインウィンドウの右上にあるクローズボックスをクリックする

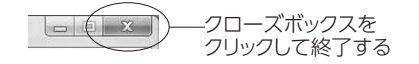

### ■メニューバーの「ファイル」メニューから「終了」を選択する

■CtrlキーとQキーを同時に押す(AltキーとF4キーを同時に押しても同様です)

終了のショートカットキーです。これも正規のプログラム終了手順ですが、以下の方法も覚えて おくと素早くプログラムを終了させることができて便利です。

Ctrl + Q or Alt + F4

# 1.3 [.NET Framework 4.8]について

「今日の診療」の動作には、PCに「.NET Framework 4.8」がインストールされていることが必要です。

「.NET Framework 4.8」は通常、Windows Update により自動的にインストールされますが、何らかの理由で インストールされていない場合は、「今日の診療」をインス トールする前に「.NET Framework 4.8」のインストール ダイアログ画面が表示されます。ライセンス条項が表示 されますので、内容に同意いただける場合は「同意する (A)」をクリックしてください。  ◆ 9日の総理セットウブ
 ×
 インストールするコンボーネント:
 Microsoft .NET Framework 4.8 (x86 および x64)
 次のライセンス条項をお読みください。PageDown キーを使って スクロールしてください。
 マイクロンクト ソントウェン 建加らイセンス条項
 Microsoft Corporation (または)ま事場の所在地に叩たた簡単語とは、マイクロ レンフィ といます」に、お客様が加たつなが見たまたが加たりまたのの様式を行きたのとい は、お客様がMicrosoft Waldow オペレーティング システム用 MET FRAMEWORK みよび相関調節パタワージ
 Microsoft Corporation (または)ま事場が近代でよびの様式を行きたのとい は、お客様がMicrosoft Waldow オペレーティング システム用 MET FRAMEWORK みよび利用できたのかくビンスが構成してい は、また事様がMicrosoft Waldow オペレーティング システム (またまたまた)
 ■ ECRU用のライセンス条項 (MSII) を表示する ライセンス条項に同意しますか?
 ■ 同意したい(1)
 ■ 同意したい(1)
 ■ 同意したい(1)
 ■ 同意したい(1)

「ユーザーアカウント制御」のダイアログボックスが表示 される場合は「はい」をクリックしてください。

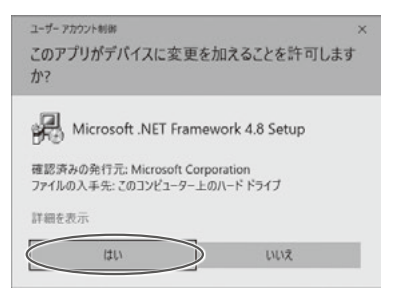

「.NET Framework 4.8」のインストールが始 まります。完了したら、「今日の診療」のインス トールを続けます。

> ※インターネット環境の有無等によって は多少時間がかかる場合があります。

| <b>∂</b> †80 | 診療 セットアップ                                               | ×       |
|--------------|---------------------------------------------------------|---------|
| 2            | Microsoff .NET Framework 4.8 (x86 および x64) をインス I<br>ます | ールしてい   |
|              |                                                         |         |
|              | +                                                       | +ンセル(C) |

# 1.4 プログラムのアンインストール

ハードディスクからプログラムを削除する場合は、以下の手順で行います。

1 スタートメニューの「すべてのプログラム」で、「今日の診療プレミアム Vol.34」のアイ コンを右クリックして、表示されるメニューから「アンインストール」を選択します。

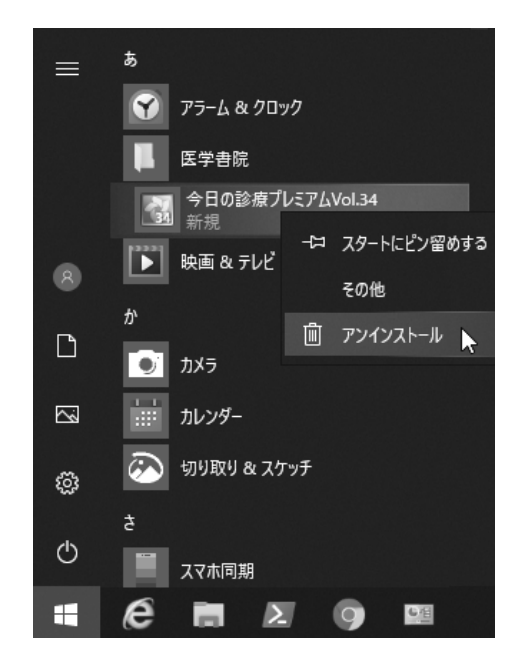

 「プログラムと機能」のダ イアログボックスで「今日 の診療プレミアム Vol.34」
 を選択し、上部にある「ア ンインストール」をクリック します。

| · · · · · · · · · · · · · · · · · · · | パネル > 70735 > 70736と地図                                                                                                    |                                                                                                    |                           |         | × 6 P 7           | 073(28/60 |
|---------------------------------------|----------------------------------------------------------------------------------------------------|----------------------------------------------------------------------------------------------------|---------------------------|---------|-------------------|-----------|
| 7r(147) 588() 8000 2                  | -10                                                                                                    |                                                                                                    |                           |         |                   |           |
| 30+0-5 K\$5 8-5                       | プログラムのアンインストールまたは実実                                                                                                    |                                                                                                    |                           |         |                   |           |
| インストールされた更新プログラムオ<br>表示               | フロクラムモアンインストールチカには、一気からプログラムモニ                                                                                                    | 見てリアンインストールに(文字)、ま                                                                                                    | なは1時間 モクリックし              | tf.     |                   |           |
| Windows CHRONICERCS                   | $\square$                                                                                                    |                                                                                                    |                           |         |                   |           |
| 2317-2867055684733h                   | ME - (794032-5) #R                                                                                                    |                                                                                                    |                           |         |                   |           |
| -3/                                   | 6.6                                                                                                    | 補行先                                                                                                    | 1232-168                  | 712     | R-989             |           |
|                                       |                                                                                                    |                                                                                                    |                           |         | 10 C              |           |
|                                       | and the second second                                                                                                    |                                                                                                    |                           | 1.0     |                   |           |
|                                       |                                                                                                    |                                                                                                    |                           |         |                   |           |
|                                       | The second second second second second second second second second second second second second second second se                                                                                                    | Street Street of Street Street |                           |         | the state and the |           |
|                                       | THE REPORT OF THE PARTY OF THE PARTY OF THE            | ALC: NOT COMPANY                                                                                                    |                           |         | 100,0000,000      |           |
|                                       | and the second state of the second state of the                                                                                                    | the second second second second second second second second second second second second second second second se                                                                                                    | 1000                      | 1.11    | 10.000            |           |
|                                       | and the second second s           | the second discovery of the                                                                                                    | 100 million (100 million) |         | 10000             |           |
|                                       | and the second second s           |                                                                                                    |                           | 1.1     |                   |           |
|                                       | and the local data was an ended                                                                                                    | Descio-                                                                                                    |                           |         | 1001              |           |
|                                       |                                                                                                    |                                                                                                    |                           |         |                   |           |
|                                       | and the second second se                                                                                                    | Concernance of                                                                                                    |                           |         |                   |           |
|                                       | and the second second s           |                                                                                                    |                           | 100     |                   |           |
|                                       | a change of the second second s                                                                                                    | 10.00                                                                                                    | 100.00                    |         | 10                |           |
|                                       | <ul> <li>A second state of second second se<br/>Second second sec</li></ul> | the large states                                                                                                    | 1000                      | 100.000 | B (0.00 (0.00))   |           |
|                                       | Contract States and States and States                                                                                                    | and the second second                                                                                                    |                           | 1.1     |                   |           |
|                                       | A COLUMN TO A COLUMN TO A COLUMN TO A COLUMN TO A COLUMN TO A COLUMN TO A COLUMN TO A COLUMN TO A COLUMN TO A C                                                                                                    | and the second second                                                                                                    |                           |         | 100.000           |           |
|                                       | and the second second se                                                                                                    | and the second second sec                                                                                                    |                           |         |                   |           |
|                                       | シノキ 吊さ 影響 アレイアム いんい                                                                                                    | 2+82                                                                                                    | Jana Tuni Int             | 100 1/3 | LORD              |           |
|                                       |                                                                                                    |                                                                                                    |                           |         |                   |           |
|                                       |                                                                                                    |                                                                                                    |                           |         |                   |           |
|                                       |                                                                                                    |                                                                                                    |                           |         |                   |           |
| 今口の診慮                                 | ミプリ ミアム いっつ                                                                                                    | /   を 濯7 )                                                                                                    | ド「ア                       | トノイ     | ``/フト―            | 11.15     |
| ノロマノロシ防                               | ミノレーノム VUにJ                                                                                                    | ー」と送し                                                                                                    | × 17                      | ~ 1     | ~ ^   `           | 1010      |

 続けて「アンインストールの確認」の ダイアログボックスで「はい(Y)」をク リックします。

プログラムのアンインストール作業が開始されます。

 イユーザーアカウント制御」のダイア ログボックスが表示される場合は 「はい」をクリックしてください。

| プログラムと機能                             |
|--------------------------------------|
| 今日の診療ブレミアムVol.34 をアンインストールしますか?      |
| □ 今後、このダイアログボックスを表示しない (はい(Y) いいえ(N) |
|                                      |

| <sup>ユーザ- アカウント制刷</sup> ×<br>このアプリがデバイスに変更を加えることを許可します<br>か? |  |
|--------------------------------------------------------------|--|
| アプリケーションのアンインストールまたは変更<br>確認済みの発行元: Microsoft Windows        |  |
| 詳細を表示                                                        |  |
|                                                              |  |

# 1.5 旧バージョンとの共存について

「今日の診療」の旧バージョンをご使用であった場合、「今日の診療プレミアム Vol.34」をインス トールしても、旧バージョンのファイルやフォルダはそのまま残っています\*。ご使用いただく上で 問題はございませんが、不要でしたら旧バージョンをアンインストールの上ご使用ください。

※それぞれ個別のフォルダにインストールしている場合。

# 1.6 インストールされるファイルとその場所

「今日の診療」をインストールすると、デフォルト(初期値)ではシステムドライブ下の「Program Files」(64bit版Windowsでは「Program Files (X86)」)フォルダに「医学書院」というフォル ダを作成し、さらにその下に「今日の診療プレミアム Vol.34」というフォルダを作成します。ここに 必要なファイルが置かれます。

また、ユーザーがインストールする場所 (フォルダ)を指定することも可能です。その中に「今日の診療」のファイルが置かれます。ただし、すでにデータの書き込まれたフォルダや、起動ハードディスクのルートディレクトリ(C:¥など)には絶対にインストールしないようにしてください。

インストール時にはファイルコピーと同時に、スタートメニューへの登録と、デスクトップ上へのショー トカットアイコンの作成が行われます。

# Chapter 2 チュートリアル

インストールが終了したら、「今日の診療」を操作する上で必要な基礎知識を解説します。

なお、文中の「クリック」は、タッチパネルでは「タップ」に、「右クリック」は「ロングタップ」に相当 しますので、そのように読みかえてください。

## 2.1 収録書籍

「今日の診療」には以下の書籍の内容を収録しています。各書籍に該当する略称は以下のと おりです。

|                            | 略称  |
|----------------------------|-----|
| (1) 今日の治療指針 2024年版         | 24治 |
| (2)今日の治療指針 2023年版          | 23治 |
| (3)今日の診断指針 第8版             | 診断  |
| (4)今日の整形外科治療指針 第8版         | 整形  |
| (5)今日の小児治療指針 第17版          | 小児  |
| (6)今日の救急治療指針 第2版           | 救急  |
| (7)臨床検査データブック 2023-2024    | 検査  |
| (8)治療薬マニュアル 2024           | 薬   |
| (9)新臨床内科学 第10版             | 臨床  |
| (10) 内科診断学 第4版             | 内科  |
| (11) 今日の皮膚疾患治療指針 第5版       | 皮膚  |
| (12) 今日の精神疾患治療指針 第2版       | 精神  |
| (13) 急性中毒診療レジデントマニュアル 第2版  | 中毒  |
| (14) ジェネラリストのための内科診断リファレンス | 内リ  |
| (15) 医学書院 医学大辞典 第2版        | 辞典  |
| (16) 標準的医療説明               | 説明  |

# 2.2 各部の名称と機能

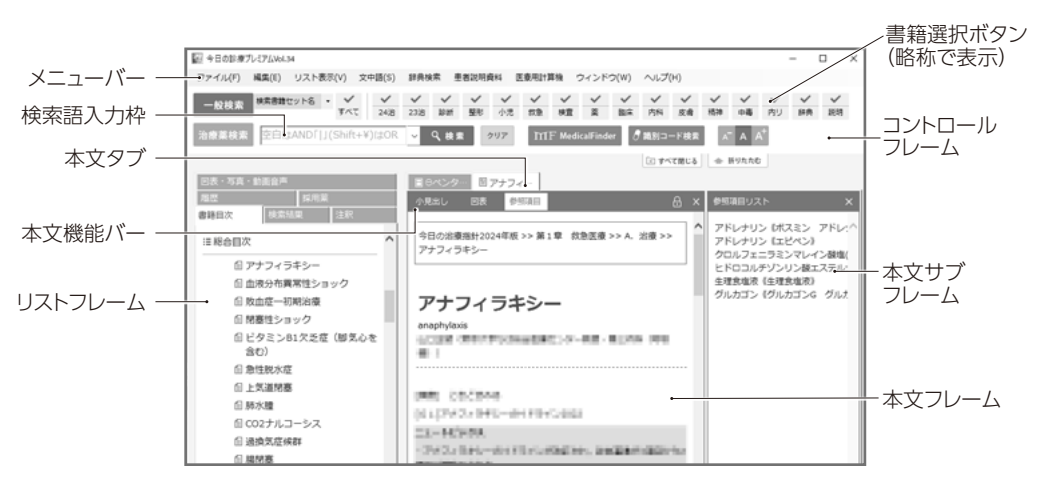

「今日の診療」画面各部の名称と機能は以下のとおりです。

# コントロールフレーム

「今日の診療」を操作する上で特に重要なのが、画面上部に置かれているコントロールフレーム と書籍選択ボタンです。

コントロールフレームと書籍選択ボタンを使って、「検索の前段階として検索対象とする書籍を 選択する」「検索語を入力する」「検索を実行する」「識別コード検索を実行する」「文字サイズ を変更する」などの操作を行うことができます。

また、一般検索画面では、インターネットに接続できる環境の場合、電子ジャーナルサイト 「MedicalFinder」に収録された記事を検索することもできます。

※「MedicalFinder」本文の閲覧には、別途料金がかかる場合があります。

さらに、上部の「一般検索」「治療薬検索」の検索画面切替ボタンをクリックすることによってコントロールフレームに表示される内容が切り替わり、さまざまな検索を実行することができます。

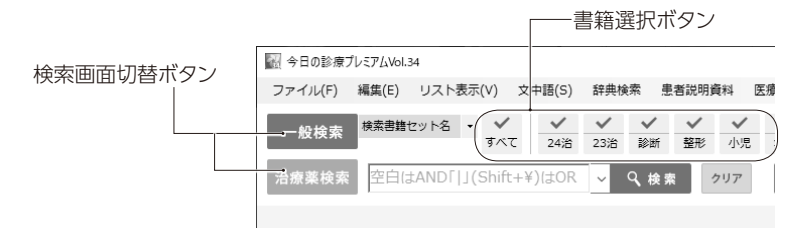

# リストフレーム

「書籍目次」「検索結果」「注釈」「履歴」などの項目をリスト表示するフレームです。その他、 「図表・写真・動画音声」リストを表示することができます。上部のタブをクリックすることで、表 示内容を切り替えることができます。

### ■書籍目次

書籍の目次を探して検索するときにクリックして目次を表示し、書籍名→章目次→項目とクリック していくことで、本文を表示します。

### ■検索結果

コントロールフレームの検索語入力枠に言葉を入力して検索すると、自動的にこのタブに切り替わり、検索結果がリストアップされます。表示されている項目を選んでクリックすると、該当の本 文が開きます。

### ■注釈

よく参照する項目を登録して、メモを書き込んでおくことができます。詳しくは4.2「注釈リスト機能」 をご覧ください。

### ■図表・写真・動画音声

書籍に含まれる図表・写真・動画音声の一覧がここに表示されます。

### ■履歴

これまでに表示された本文の履歴がリストアップされます。

### ■採用薬

「治療薬マニュアル」で具体的な薬剤名を表示したときに、「採用薬」アイコンをクリックすると、 このタブに登録しておくことができます。詳しくは4.4「採用薬リスト機能」をご覧ください。

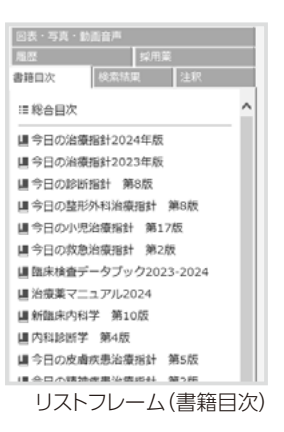

# 本文フレーム

書籍の内容を表示するフレームです。

本文の内容によって、図表や参照項目が本文サブフレームに表示されます。

項目を表示するごとに、本文タブが右に追加されていきます。

ー度に開くことができるタブ数は「ファイルメニュー」>「ユーザー設定」の「最大タブ表示数」 で10件・20件・30件の中から選ぶことができます。

表示タブ数が最大に達すると、一番古いタブには白い時計アイコン、二番目に古いタブには灰 色の時計アイコンが表示されます。

最大タブ数を超えて表示した場合、最も長い間切り替え表示されなかったタブから自動的に閉 じます。

タブを継続して表示しておきたい場合には、本文タブの下の本文機能バーにある「かぎアイコン」 をクリックして保護状態にすると、自動的に閉じられなくなります。この場合は、「すべて閉じる」 ボタンを押しても閉じられません。

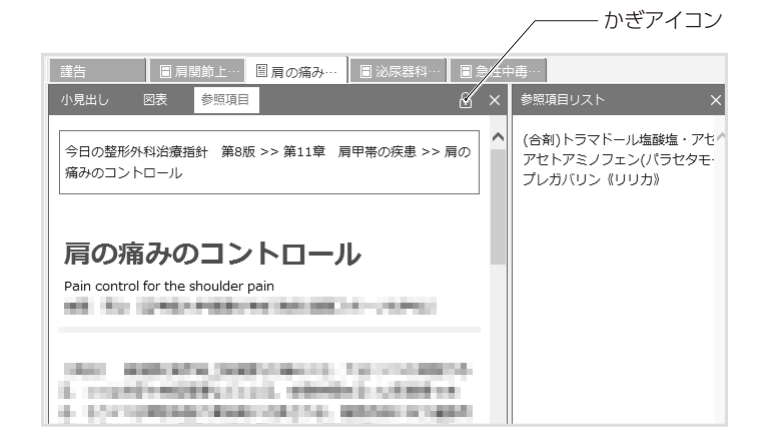

保護されている本文タブはアイコンが変化しますので、その本文が別の本文の下に隠れていて も、それが保護されていることがわかります。

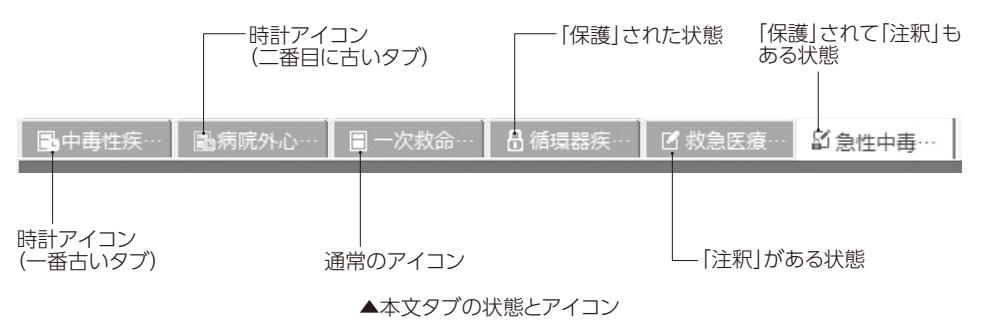

表示する本文タブの切り替えを行っても本文タブの表示順は変わりません。また、本文タブに は項目名の先頭数文字が表示されていますので、これを見て項目を識別することも可能です。

さらに、本文タブをダブルクリックすると、その本文が別ウィンドウに表示されます。これにより、 複数の関連する項目を並べて表示する、といった使い方もできます。

表示されている本文を別ウィンドウで開くには、本文タブを右クリックすると表示されるメニューから機能を選ぶ方法もあります。このメニューには他にも以下の機能があります。

・本文タブを閉じる機能

・表示されているテキストをWindowsのクリップボードにコピーする機能

・テキストファイルとして保存したり印刷したりする機能

・本文タブを保護する機能

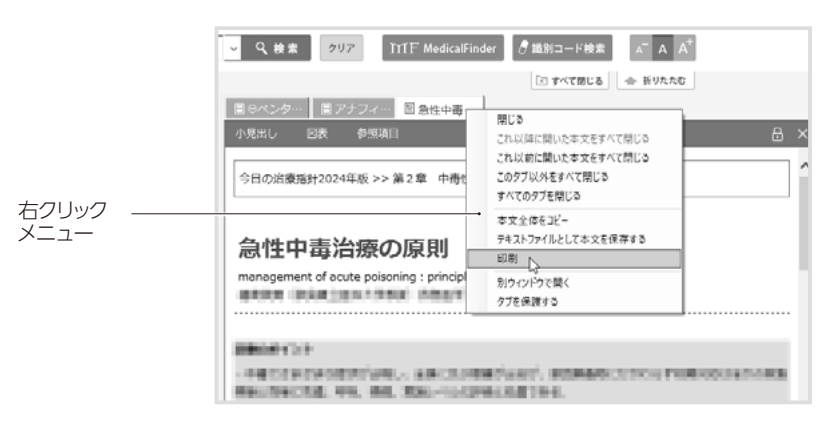

本文タブの下の「本文機能バー」には、左側に「小見出し」「図表」「参照項目」「処方例」、右 側に「採用薬アイコン」「かぎアイコン」「×アイコン」のボタンが配置されています。

「処方例」「採用薬アイコン」は「治療薬マニュアル」の項目にのみ表示されます。

### ■小見出し

表示されている項目の小見出しを左のリストフレームの「書籍目次」に表示します。

#### ■図表

表示されている項目の図表を右の本文サブフレームに「図表リスト」として表示します。

### ■参照項目

表示されている項目の他項目への参照リンクの一覧を右の本文サブフレームに「参照項目リスト」として表示します。

### ■処方例

「治療薬マニュアル」の項目にのみ表示されます。右の本文サブフレームに「処方例」のリストを 表示します。

### ■採用薬アイコン

「治療薬マニュアル」の項目にのみ表示されます。クリックすると表示されている項目が「採用薬」 のリストに登録され、左のリストフレームに表示されます。

## ■かぎアイコン

タブが自動的に閉じないよう保護します。

## ■×アイコン

それぞれのリストや本文そのものを閉じるときにクリックします。

表示されている本文の上に、項目の書籍内における階層構造(ディレクトリ)が表示されており、 クリックすると、リストフレームに該当する目次項目を表示します。

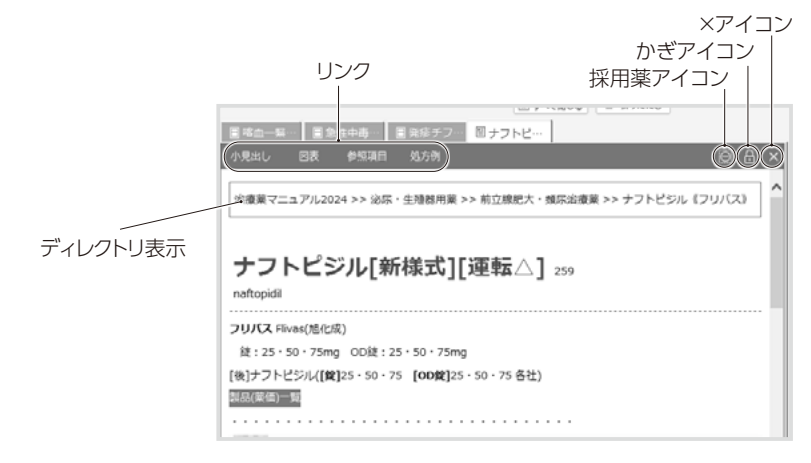

## 2.3 操作の流れ

基本的な操作の流れは、大きく分けて「目次から項目を開く」「言葉で検索して項目を開く」の2 つがあります。

また、「今日の診療」では、画面上部のコントロールフレームにある、2つの検索画面切替ボタン と各書籍の選択ボタンを使って項目を検索することができます。

## 2.4 一般検索画面の使い方

### ■「一般検索」ボタン

検索機能の切り替えに使用します。「一般検索」は、選択した書籍を対象に、言葉(検索語) をキーに全文を検索する機能です。検索語は複数指定できます。詳しくは後述の「■検索語 入力枠」をご覧ください。すでに一般検索画面に切り替わっている場合はクリックしても反応し ません。

### ■「治療薬検索」ボタン

「治療薬マニュアル」専用の検索を行う際に使用します。薬品名や適応症、製薬会社など細かい分類による条件検索が可能です。治療薬検索画面を表示している間は、書籍選択ボタンは表示されません。また、すでに治療薬検索画面に切り替わっている場合はクリックしても反応しません。詳しくは2.5「治療薬検索画面の使い方」をご覧ください。

### ■ 「検索書籍セット名」メニュー

検索する書籍を一部に限定し、その組み合わせを保存しておくことができます。「ユーザー設 定」の「検索書籍セット設定」で設定します。詳しくは2.8「ユーザー設定」をご覧ください。

### ■「書籍選択」ボタン

収録書籍それぞれを検索対象に設定したり、解除したりする際に使います。書籍の略称と、 その上にそれに対応するチェックボックスが配置されており、チェックボックス部分のクリックにより チェックがついたり消えたりします。チェックがついた状態が検索対象になっている状態です。 「すべて」をクリックすることにより、すべての書籍のチェックをつけたりはずしたりできます。また、 書籍の略称をクリックすると、その書籍の目次がリストフレームに表示されます。書籍選択ボタン は、一般検索画面が表示されているときだけ表示されています。

書籍選択ボタンは順番の並べ替えをすることができます。詳しくは2.9「書籍選択ボタン並び順 設定」をご覧ください。

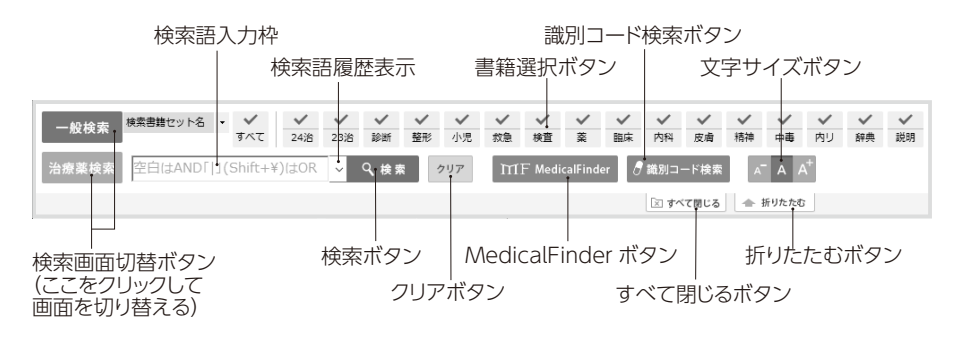

### ■検索語入力枠

検索する言葉を入力します。「インクリメンタルサーチ」が行えます。

※「インクリメンタルサーチ」について 検索枠に1文字入力するごとに絞り込み検索を行って入力候補を表示する機能です。 この機能は「ファイル」メニューの「ユーザー設定」でON / OFFの切り替えができます。(→2.8 「ユーザー設定」)

右端の▼をクリックすると、起動してからの検索語の履歴が表示されます(上限10件)。なお、 履歴は「ユーザー設定」で「今日の診療」終了時に消去されるよう設定できます。入力枠は1つ ですが、空白や、「 | 」(Shift + ¥で入力できます)を間に入れることにより、検索語を複数指 定できます。なお、検索する言葉自体に「 | 」や句読点を含めることはできません。

検索語の内容により、例えば以下のような検索を実行できます。

| 入力内容の意味                  |
|--------------------------|
| "検索語1 and 検索語2 and 検索語3" |
| "検索語1 or 検索語2 or 検索語3"   |
| "検索語1 and 検索語2 or 検索語3"  |
| "検索語1 or 検索語2 and 検索語3"  |
| "検索語1 and 検索語2"          |
| "検索語1 or 検索語2"           |
|                          |

## ■ 「検索」ボタン

選択された書籍を対象に「検索語入力枠」に入力された言葉で検索を実行します。

## ■ 「クリア」ボタン

「検索語入力枠」に入力されている言葉を消去します。

## ■ [MedicalFinder]ボタン

「検索語入力枠」に入力された検索語を使って、電子ジャーナルを検索します。なお、 「MedicalFinder」ボタンのご使用にはインターネット環境が必要です。また、本文の閲覧には、 別途料金がかかる場合があります。

この機能を利用しない場合には、「ユーザー設定」で、このボタンを表示しないように設定できます。

### ■ 「識別コード検索」ボタン

このボタンをクリックすると、識別コード検索画面が別ウィンドウで表示されます。

マークや英数字を入力することで、それらを識別コードに持つ薬剤を検索することができます。 詳しくは3.3.5 「識別コードによる検索」をご覧ください。

## ■「文字サイズ」ボタン

「A<sup>-</sup>」「A」「A<sup>+</sup>」(文字サイズ)ボタンをクリックすると、フレーム内の文字サイズを変更すること ができます。

デフォルトの状態から、「A<sup>+</sup>」を1回クリックすると1サイズ、2回クリックすると2サイズ大きく表示 されます。逆に「A<sup>-</sup>」を1回クリックすると1サイズ、2回クリックすると2サイズ小さく表示されます。 全部で5段階から、お好みのサイズでご覧いただくことができます。

どのサイズで表示されていても、「A」をクリックすると、通常サイズに戻ります。

## ■「すべて閉じる」ボタン

「本文フレーム」に表示された本文タブを一度にすべて閉じます。ただし、保護された本文タブ は閉じることはできません。

## ■ 「折りたたむ」ボタン

「今日の診療」のコントロールフレームだけを残し、他の部分を一時的に非表示の状態にします。 このとき「折りたたむ」ボタンの位置には「開く」ボタンが現れ、これをクリックすることで元に戻りま す。画面の一部に「今日の診療」を表示したまま待機させておきたいときなどに使います。

## ■コントロールフレームのスキンについて

コントロールフレームは、お好みに応じて6種類のパターンの背景を表示できます。切り替えは、 「ファイル」メニューの中の「ユーザー設定」で行えます。

## 2.5 治療薬検索画面の使い方

「治療薬マニュアル」で条件検索をするときには治療薬検索画面に切り替えます。治療薬検索 画面独自の方法で検索を実行できます。

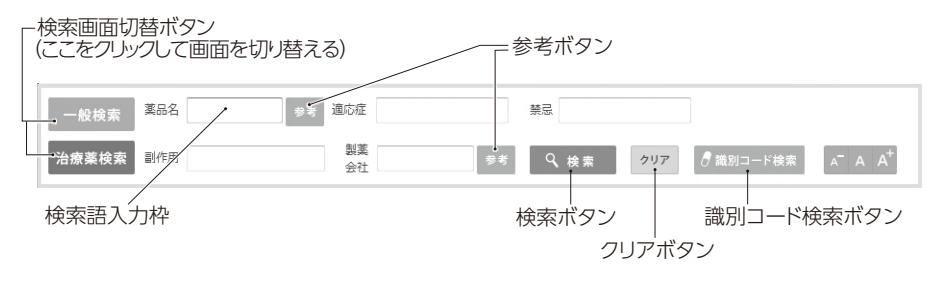

### ■「一般検索」ボタン

検索機能の切り替えに使用します。「一般検索」は、選択した書籍を対象に、言葉(検索語) をキーに全文を検索する機能です。検索語は複数指定できます。詳しくは2.4「一般検索画 面の使い方」の「■検索語入力枠」をご覧ください。すでに一般検索画面に切り替わっている 場合はクリックしても反応しません。

### ■「治療薬検索」ボタン

「治療薬マニュアル」専用の検索を行う際に使用します。薬品名や適応症、製薬会社など細かい分類による条件検索が可能です。治療薬検索画面を表示している間は、書籍選択ボタンは表示されません。また、すでに治療薬検索画面に切り替わっている場合はクリックしても反応しません。

### ■薬品名・適応症・禁忌・副作用・製薬会社の各検索語入力枠

検索したい項目ごとに検索語入力枠に検索語が入力でき、複合検索が行えます。

### ■ 「参考」ボタン

治療薬検索画面の「薬品名」「製薬会社」の2つの入力項目には検索語の入力を支援する 「参考」ボタンがあります。この「参考」ボタンをクリックすると参考リストが別ウィンドウで表示され、 検索したい語を探すことができます。あいうえお順に整理されていますので、頭文字から検索 語を探し出したいときに便利です。表示されたリストの項目をクリックすると、検索語入力枠に検 索語としてそれを入力し、検索を実行します。また、検索語入力枠に文字を入力した状態で「参 考」ボタンをクリックすると入力された文字と前方一致した語句を参考リストに一覧表示します。

## ■ 「検索」ボタン

「検索語入力枠」に入力された条件で検索を実行します。

### ■[クリア]ボタン

「検索語入力枠」に入力されている言葉をすべて消去します。

## ■ 「識別コード検索」ボタン

このボタンをクリックすると、識別コード検索画面が別ウィンドウで表示されます。 マークや英数字を入力することで、それらを識別コードに持つ薬剤を検索することができます。 詳しくは3.3.3 「識別コードによる検索」をご覧ください。

## 2.6 本文フレームの表示設定

検索結果が表示されるリストフレームから目的の項目を選択すると、その内容が本文フレームに 表示されます。本文タブは通常は10件まで、ユーザー設定により最大30件まで表示でき、フレー ム上部の本文タブをクリックして本文フレームの表示画面を切り替えることができます。本文タブ の使い方は2.2 「各部の名称と機能」の「本文フレーム」をご参照ください。

本文フレームでは、文字サイズを変更することができます。

### ■文字サイズの変更

コントロールフレームの「A-」「A」「A+」(文字サイズ)ボタン以外に、次の方法で本文の文字 サイズを変更することができます。

Ctrlキーを押しながら↑キーまたは↓キーを押すと、本文フレームの文字サイズが変更できます。

Ctrlキーを押しながら0(ゼロ)キーを押すと、デフォルトのサイズに戻ります。

本文フレームの文字サイズは、「ファイル(F)」メニューにある「ユーザー設定」の「フォントサイズ」で、極大、大、中、小、極小の5段階の大きさから選択することもできます。

※別ウィンドウで開かれている状態の本文は、開き直すまで文字サイズは変わりません。

### ■検索語の着色表示

本文中に検索語がある場合は、反転着色の上表示されます。ただし、同義語や文字種の違い(濁音、半濁音は清音として扱われます)による一致の場合は本文中に検索語と同一の文字がないため、着色表示はされません。また、「注釈リスト」と重なった場合は注釈リストが優先されます。色は「ユーザー設定」で変更することができます。

### ■注釈リストの着色表示

「今日の診療」の本文内をドラッグして選択し、右クリックして「注釈リストに追加」を選択すると、 その中に含まれている検索語に色でマーキングし、コメントをつけることができます。このマーキ ングは、本文を閉じても保持され、検索や目次で開いた場合も表示されます。
### ■本文中の図表アイコン

「今日の診療」には、収録している書籍中の写真、画像や図表が収録されています。これらは 文中の ◎ ■や山 罰をクリックすることによって開くことができます。表には、画像の形式のものと、 リンクが埋め込まれたもの(テキスト表)があります。

また、動画と音声も収録しており、これらも同様に本文中の ●や ● をクリックすることによって開くことができます。

PCの購入直後など、Windows Media Playerの設定が行われていない場合には設定を求 ご注意! められることがありますが、画面の指示にしたがって設定していただければ、正常に動画・音 声の再生ができます。

「⇒」は他項目へのリンクであり、これをクリックすると関連の項目を開くことができます。

「治療指針」から「治療薬マニュアル」へのリンク「⇒」にマウスカーソルを重ねると、薬の一般 名がポップアップ表示されます。また、腎機能障害のある患者(重症度は問わない)、肝機能 障害のある患者(重症度は問わない)、妊婦、授乳婦、小児、高齢者への投与が禁忌など とされており、注意が必要な薬では「!腎異常」「!肝異常」「!妊婦」「!授乳婦」「!小児」 「!高齢者」などが、一般名に加えて表示されます。

#### ■本文機能バー

本文タブの下の「本文機能バー」には、左側に「小見出し」「図表」「参照項目」「処方例」、右 側に「採用薬アイコン」「かぎアイコン」「×アイコン」が配置されています。

「処方例」「採用薬アイコン」は「治療薬マニュアル」の項目にのみ表示されます。

### ■本文機能バー 「小見出し」の表示について

本文内容の小見出し一覧を、左の「リストフレーム」の「書籍目次」に表示します。

### ■本文機能バー「図表」

本文内容に写真や画像、図表がある項目では、図表リストを右の「本文サブフレーム」に表示 します。クリックすると別ウィンドウにそれらを表示します。詳細は2.7「図表・写真・動画音声 のウィンドウ」をご覧ください。

#### ■本文機能バー「参照項目」

本文内容の参照項目リンクを、右の「本文サブフレーム」に一覧表示します。 クリックすると、その項目を開きます。

### ■本文機能バー「処方例」

「治療薬マニュアル」の項目にのみ表示されます。本文内容の処方例リンクを、右の「本文サ ブフレーム」に一覧表示します。

#### ■本文機能バー「採用薬アイコン 🖂」

「治療薬マニュアル」の項目にのみ表示されます。クリックすると「採用薬」のリストに登録され、 左の「リストフレーム」に表示されます。

### ■本文機能バー「かぎアイコン 圖」

本文タブがその最大数に達すると、以降は新しい項目を開くたびに、表示されなくなって最も時間が経過した項目を自動的に閉じます。特定の項目を自動的に閉じないようにしたい場合、その本文タブを選択して「かぎアイコン」をクリックすると保護された状態になり、閉じることができなくなります。再度クリックすると解除されます。

### ■本文機能バー「×アイコン」

その本文タブを閉じます。

### ■本文の別ウィンドウでの表示

本文タブをダブルクリックすると、該当する本文を別の独立したサブウィンドウで表示します。同時に20項目を開くことができます。それぞれのサブウィンドウはウィンドウ内にある「×」や「ファイル」 メニューの「本文タブを閉じる」や「本文タブをすべて閉じる」を選択して閉じることができます。

### ■本文タブのアイコンについて

本文タブは「通常」の状態と、多数の本文タブを開いたときに自動的に閉じる可能性がある状態、自動的に閉じない「保護」された状態、「注釈」がある状態、そして、「保護」されて、「注釈」もある状態の5つの状態をとります。

それぞれの状態について、タブにアイコンが表示されます。保護機能等については2.2 「各部の名称と機能」の「本文フレーム」をご覧ください。

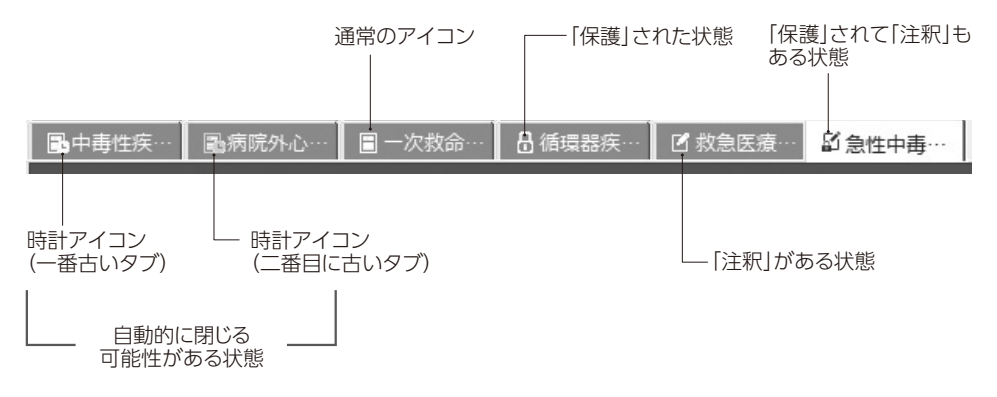

# 2.7 図表・写真・動画音声のウィンドウ

本文中に収録されている写真や図表は画像用のサブ ウィンドウに表示されます。一度に本文表示用の別ウィン ドウとあわせて20枚まで開くことができます。

動画や音声は通常はWindows Media Playerを使用 して再生します。PCの購入直後など、Windows Media Playerの設定が行われていない場合には、設定を求め られることがありますが、画面の指示にしたがって設定し ていただければ、正常に動画・音声の再生ができます。 また、再生後はウィンドウを閉じてください。

メニューバーの「ファイル」から写真や図表をファイルに保存したり印刷したりすることもできます。また、「画像イメージ」メニューを使って図や写真の表示サイズを変えることもできます。

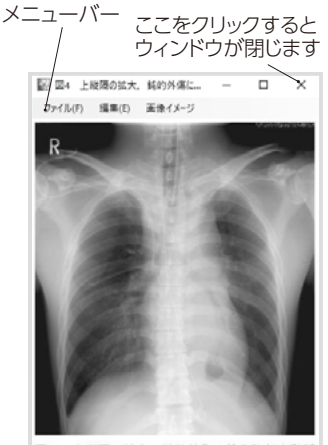

図4 上縦隔の拡大.鈍的外傷に伴う胸部大動脈 損傷例の胸部正面単純 X 線撮影,何以位 画像用サブウィンドウ

# 2.8 ユーザー設定

| 📷 ユーザー設定                           |                   |           | × |
|------------------------------------|-------------------|-----------|---|
| 検索結果のソート                           |                   |           |   |
| ○ 書籍順 ● ヒット件数順 設定                  | ☑ MedicalFinder 検 | 索ボタンを表示する |   |
|                                    | フォントサイズ           | 中 ~       |   |
| ✓ 検索語を含む見出し語を優先する                  | 検索結果表示件数          | 50件 ~     |   |
| ヒット件数を算出しない                        | 検索語着色             | 黄色 🗸      |   |
| ☑ 前回終了時のタブ状態を保存する                  | 登録語着色             | 赤色 ~      |   |
| □ 終了時に履歴をクリアする                     | スキン選択             | ◆ クリーン ◇  |   |
| □ 終了時に検索語履歴をクリアする                  | 最大タブ表示数           | 10件 ~     |   |
| 目 田内 L 同期したい                       |                   |           |   |
| □ 日八と同期しない                         | - 検索書籍セット設定 -     |           |   |
| <ul> <li>□ 検索語入力例を表示しない</li> </ul> |                   | 設定画面を表示   |   |
| □ サムネイル画像を表示しない                    | 書籍選択ボタン並び川        | 酸定        |   |
| □ 新たに本文を開くとき小見出しリストも開く             |                   | 設定        |   |
| ☑ インクリメンタルサーチを有効にする                |                   |           |   |
| 注釈リストの保存先                          |                   |           |   |
| 既定の保存先                             |                   | 参照 初期化    |   |
|                                    |                   | 設定 キャンセル  | , |
|                                    |                   |           |   |

メニューバーの「ファイル」から「ユーザー設定」を選ぶと、以下の設定をすることができます。

ユーザー設定画面

### ■検索結果のソート

全文検索において、検索結果のリスト内の該当項目を、収録書籍順かヒット件数順(降順)に 並べ替えることができます。「ヒット件数」は、本文に登場する検索語と、その同義語の数から 求められます。

「書籍順」か「ヒット件数順」のいずれかのラジオボタンで選びます。ここで行った設定は次回検 索時に有効になります。また、「ヒット件数順」を選ぶと、後述の「ヒット件数を算出しない」オプショ ンは設定できなくなります。どちらを選んだ場合でも本文タイトルに検索語を含むものがある場合 は、その項目を上位に表示します。

また、このコーナーの右下にある「設定」ボタンをクリックすることにより「書籍順」の表示順位を 変更できます。

### ■検索語を含む見出し語を優先する

検索語を使って全文検索をした場合、検索語と一致する項目をリストフレームに収録書籍順に 並べます。初期値は「検索語を含む見出し語を優先する」設定になっています。また、「検索 結果のソート」が「ヒット件数順」になっている場合には、自動的にチェックが入った状態になり、 変更できなくなります。

#### ■ヒット件数を算出しない

検索語を使って全文検索をした場合、リストフレームに表示された検索結果の該当項目の冒頭 に数字が表示される場合があります。これは、検索に該当した項目の本文に検索語とその同 義語が何件含まれているかを示す数字です。「##」は該当項目の本文内に検索語が100件 以上含まれていることを示します。

同義語を含む検索を行ってカウントしているため、表示された件数と本文中に出現する語数が 一致しない場合があります。厳密な検索該当件数ではなく、目安とお考えください。

また、検索語が項目名に含まれる場合には、検索該当件数の代わりに「★」が表示されます。

「ヒット件数を算出しない」のチェックボックスをクリックしてチェックを入れると、この機能が働かな くなりますが、「★」を表示する機能はオフになりません。

### ■前回終了時のタブ状態を保存する

前回「今日の診療」を終了した際の本文タブの状態で起動します。

### ■終了時に履歴をクリアする

「今日の診療」は最近表示した本文100件の履歴を保存しています。履歴は、リストフレームの 「履歴」タブから参照できます。この設定を行うことにより、「今日の診療」終了時に履歴をすべ て消去します。

#### ■終了時に検索語履歴をクリアする

「今日の診療」は最近使用した検索語の履歴(上限100件)を保存しています。この設定により、 終了時に履歴をすべて消去します。

### ■謹告を再表示しない

「今日の診療」起動時に謹告画面(ご注意)が再表示されないようにします。チェックボックスをク リックしてチェックを入れると再表示しなくなります。初期値は謹告画面を表示するようになってい ます。

### ■目次と同期しない

本文フレームに開いている項目が、書籍のどの目次に含まれている項目なのかを示すため、目 次リストが自動的に開きます。

このチェックボックスをクリックしてチェックを入れると、この機能が働かなくなります。

#### ■本文タブのダブルクリック補足を表示しない

本文タブにマウスカーソルをあわせると、長くて本文タブには表示しきれない本文タイトルがバルーン表示されます。このときに、ダブルクリックを行うと、本文を別ウィンドウに表示できることをユー ザーにお知らせしています。しかし、この表示が不要な場合には、チェックボックスをクリックし てチェックを入れると表示をしないように設定できます。

#### ■検索語入力例を表示しない

「一般検索」において、検索語に空白文字(スペース)やパイプ文字())を入れるとand検索やor検索ができることを表示していますが、これを表示する/しないを選択することができます。

#### ■サムネイル画像を表示しない

この設定を有効にすると本文サブフレームの図表リストにサムネイルを表示しません(タイトルのみ 表示)。

### ■新たに本文を開くとき小見出しリストも開く

新しく本文を開くとき、小見出しリストも開いた状態で表示させる場合、チェックを入れます。

### ■インクリメンタルサーチを有効にする

「一般検索」において、検索枠に1文字入力するごとに絞り込み検索を行って入力候補を表示 する「インクリメンタルサーチ」の機能を有効にします。

### MedicalFinder検索ボタンを表示する

「一般検索」において、電子ジャーナルサービス「MedicalFinder」の検索を行う場合にチェックをします。なお、この機能を利用する際にはインターネット接続環境が必要となります。また、本文の閲覧には別途料金がかかる場合がありますので、ご注意ください。

### ■フォントサイズ

本文表示に使用する文字フォントの大きさを設定します。「極大」「大」「中」「小」「極小」の5 段階から選択できます。この設定が反映されるのは本文表示とリスト表示、識別コード検索画 面、およびテキスト表に限られます。画像として表示されている表などには反映されませんので ご注意ください。

### ■検索結果表示件数

検索結果としてリストフレームに一度に表示される項目数を設定します。検索結果がこの設定 数より多い場合は、リストフレーム上端と下端にある「次のXX件」「前のXX件」リンクをクリック することで表示できます。

### ■検索語着色

「今日の診療」は、全文検索の結果として本文を表示した場合、その中に含まれている検索語に 色でマーキングします。このボックスの「▼」をクリックすると、マーキング色を選択することができます。

#### ■登録語着色

「注釈リスト」機能を使用して、マーキングをする際の色を指定します。このボックスの「▼」をクリックすると、マーキング色を選択することができます。

「検索語の着色表示」より優先して着色されますが、同じ色を選んだ場合、検索語に一致して いるために着色されているのか、注釈リスト機能により着色されているのか、区別がつきません のでご注意ください。

### ■スキン選択

コントロールフレームの装飾を6種類のパターンから選ぶことができます。このボックスの「▼」をク リックして、選択してください。

### ■最大タブ表示数

本文フレームの最大タブ表示数を設定します。10件、20件、30件のいずれかを選択します。

### ■検索書籍セット設定

検索する書籍を一部に限定し、その組み合わせを保存しておくことができます。「設定画面を 表示」ボタンをクリックすると、「検索書籍セット画面」が表示されます。

### ・新規検索書籍セット名

新規に保存する検索書籍セット名を入力欄に入力し、「新規追加」ボタンをクリックします。

### ・「検索書籍セット名を選択」ボックス

現在保存してある検索書籍セット名の一覧が表示されます。ここで検索書籍セット名を選択す ると、そのセットに登録されている書籍が下の段に表示されます。

#### ・検索書籍セットに追加する書籍を選択

上の「検索書籍セット名を選択」メニューで選択した検索書籍セットに追加登録可能な書籍の 一覧を表示します。デフォルトは全書籍が追加済みになっているため空白になっている場合が あります。

書籍を選択し、「>>」ボタンをクリックすると検索対象として追加されます。

#### ・選択済み書籍

上の「検索書籍セット名を選択」メニューで選択した検索書籍セットに登録されている書籍の一覧を表示します。

書籍を選択し、「<<」ボタンをクリックすると検索対象から除外されます。

| 検索會籍をツト憲堂                                                                                                    |     |                          |  |
|----------------------------------------------------------------------------------------------------|-----|--------------------------|--|
| 所規検索書籍セット名                                                                                                    |     |                          |  |
|                                                                                                    |     | 用行用注意力口                  |  |
|                                                                                                    |     |                          |  |
| 検索書籍セット名を選択                                                                                                    | v   | A(10)                    |  |
| 朱宗書籍セットに追加する書籍を選択                                                                                                    |     |                          |  |
| 未選択書籍                                                                                                    |     | 選択済み書籍                   |  |
| 今日の2番抜計2024年版<br>今日の2番抜計2023年版<br>今日の進歩計算2005年版<br>今日の第55時代連歩指計算27版<br>今日の次第2準備計算27版<br>今日の次第4定単近9000000000000000000000000000000000000 | >>  | 新聞成功科学 第10년<br>内科秘密学 第4位 |  |
|                                                                                                    | THE |                          |  |

### ■注釈リストの保存先

注釈リストのエクスポートデータの保存先フォルダを選ぶことができます。「参照」をクリックして、 保存先フォルダを選択してください。

初期状態の既定の保存先は「デスクトップ」です。他のフォルダを指定している場合、「初期化」 をクリックすると「デスクトップ」に戻ります。

検索書籍セット画面

# 2.9 書籍選択ボタン並び順設定

コントロールフレーム上の書籍選択ボタンの並び順は変更することができます。

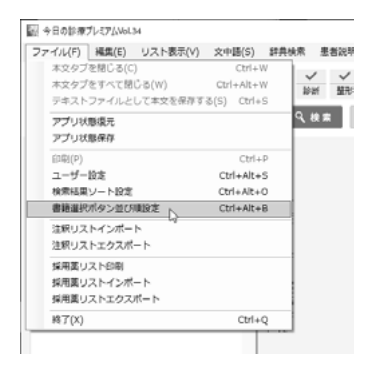

メニューバーの「ファイル」から「書籍選択ボタン並び順設定」または、「ユーザー設定」の「書 籍選択ボタン並び順設定」の「設定」を選ぶと、設定ウィンドウが表示されます。

| 副 香梅灌沢ボタン並び頃設定 X                           | ↓ボタンをクリックすると「今日の  |
|--------------------------------------------|-------------------|
| 今日の治療指針2024年版 ヘ                            | 治療指針2024年版1が1今日の治 |
| 今日の治療指針2023年版                              | 唐指針2023年版1の下に移動し  |
| 今日の診断掛計 第8版                                |                   |
| 今日の整形外科治療指針 第8版                            | まり                |
| 今日の小児治療指針 第17版                             |                   |
| 今日の教養治療援針 第2版                              |                   |
| 臨床検査データブック2023-2024                        |                   |
| 治療薬マニュアル2024                               |                   |
| 新疆床内科学 第10版                                |                   |
| 内科於斯学 第4版                                  |                   |
| 今日/J·唐·唐·唐·唐·唐·唐·唐·唐·唐·唐·唐·唐·唐·唐·唐·唐·唐·唐·唐 |                   |
| 今日の精神疾事後審判計 第2版                            |                   |
| 今日の時代ののため時に 時にな                            |                   |
| ジェネラリストのための内科絵紙リファレンス                      |                   |
| 医学療院 医学大辞典 第2版                             |                   |
|                                            |                   |
| 105ペルキ 主張 1 イイル 105                        |                   |

「リセット」初期設定の並び順に戻します。

「↑」「↓」 書籍をマウスで指定し、「↑」「↓」ボタンで並び順を変更します。

「設定」 変更を決定します。

「キャンセル」 変更をキャンセルし、設定ウィンドウを閉じて通常画面に戻ります。

┌この2つの並び順が変わります

| 図 今日の診療プレミアムVol.34            |                                                                                                    | - 0 X                                                                                                    |
|-------------------------------|----------------------------------------------------------------------------------------------------|----------------------------------------------------------------------------------------------------|
| ファイル(F) 編集(E) リスト表示(V) 文中語(S) | #典検索 患者説明資料 医療用計算機 ウィンドウ(W)                                                                                                    | ヘルプ(H)                                                                                                    |
| - 般検索 株素書籍セット名 ・ ダ ダベて 2438   | ・         ・         ・         ・         ・         ・         ・         ・         ・         ・         ・         ・         ・         ・         ・         ・         ・         ・         ・         ・         ・         ・         ・         ・         ・         ・         ・         ・         ・         ・         ・         ・         ・         ・         ・         ・         ・         ・         ・         ・         ・         ・         ・         ・         ・         ・         ・         ・         ・         ・         ・         ・         ・         ・         ・         ・         ・         ・         ・         ・         ・         ・         ・         ・         ・         ・         ・         ・         ・         ・         ・         ・         ・         ・         ・         ・         ・         ・         ・         ・         ・         ・         ・         ・         ・         ・         ・         ・         ・         ・         ・         ・         ・         ・         ・         ・         ・         ・         ・         ・         ・         ・         ・         ・         ・         ・         ・ | ・         ・         ・         ・         ・         ・         ・         ・         ・         ・         ・         ・         ・         ・         ・         ・         ・         ・         ・         ・         ・         ・         ・         ・         ・         ・         ・         ・         ・         ・         ・         ・         ・         ・         ・         ・         ・         ・         ・         ・         ・         ・         ・         ・         ・         ・         ・         ・         ・         ・         ・         ・         ・         ・         ・         ・         ・         ・         ・         ・         ・         ・         ・         ・         ・         ・         ・         ・         ・         ・         ・         ・         ・         ・         ・         ・         ・         ・         ・         ・         ・         ・         ・         ・         ・         ・         ・         ・         ・         ・         ・         ・         ・         ・         ・         ・         ・         ・         ・         ・         ・         ・         ・         ・         ・         ・         ・ |
| 治療薬検索 空白はAND「」」(Shift+¥)はOR   | ▽ Q 検索 クリア IIIF MedicalFinder 8                                                                                                    | 識別⊐-F検索 A <sup>+</sup> A A <sup>+</sup>                                                                                                    |

# Chapter 3 さまざまな検索

それでは、基本的な操作を実際に行ってみましょう。以下の手順に従って練習してみましょう。

# 3.1 書籍の目次から検索

3

書籍の目次から本文を開くように、読みたい部分を探して本文にアクセスすることができます。 例として、「今日の治療指針 2024年版」の「第5章 呼吸器疾患」の中にある「気管支喘息」 の項目を開いてみます。

 通常、起動直後のリストフレームは「書籍目次」 タブが開かれています。開かれていない場合には、「書籍目次」タブをクリックします。
 「リスト表示」メニューから「書籍目次リスト」を 選んでも同じ結果になります。

リストフレームに収録書籍のリストが表示されま す。すでにいずれかの書籍の目次が開かれて いる場合には、リスト最上部にある「総合目次」 をクリックしてください。

リストの中から「今日の治療指針 2024年版」
 を探してクリックします。

リストフレームに「今日の治療指針 2024年版」 の目次リストが表示されます。

「第5章 呼吸器疾患」をクリックします。

一覧が表示されます。

リストフレームに「第5章 呼吸器疾患」の項目

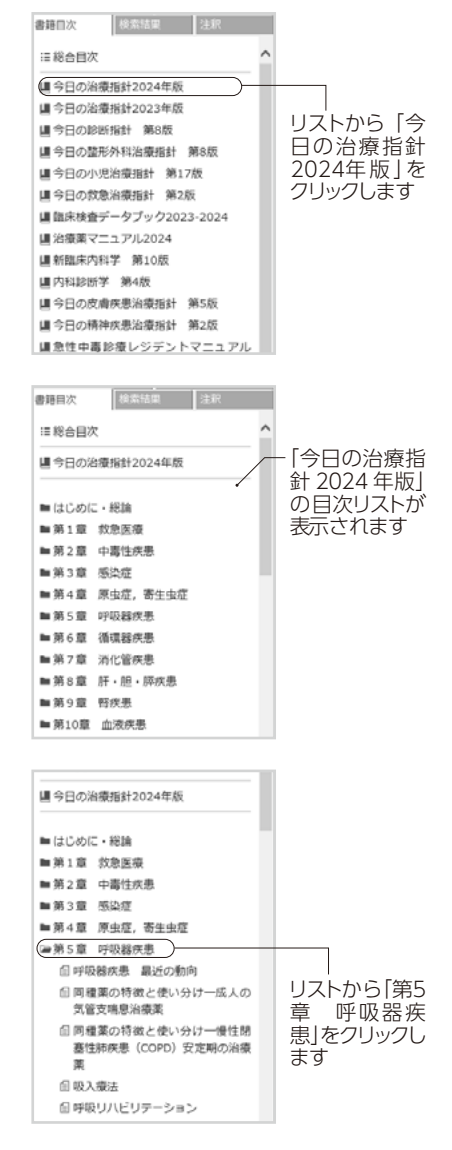

### 4 「気管支喘息」を探してクリックします。

「気管支喘息」が本文フレームに表示されます。

本文上部のディレクトリ表示をクリックすると、クリックした階層の目次が目次リストに表示されます。

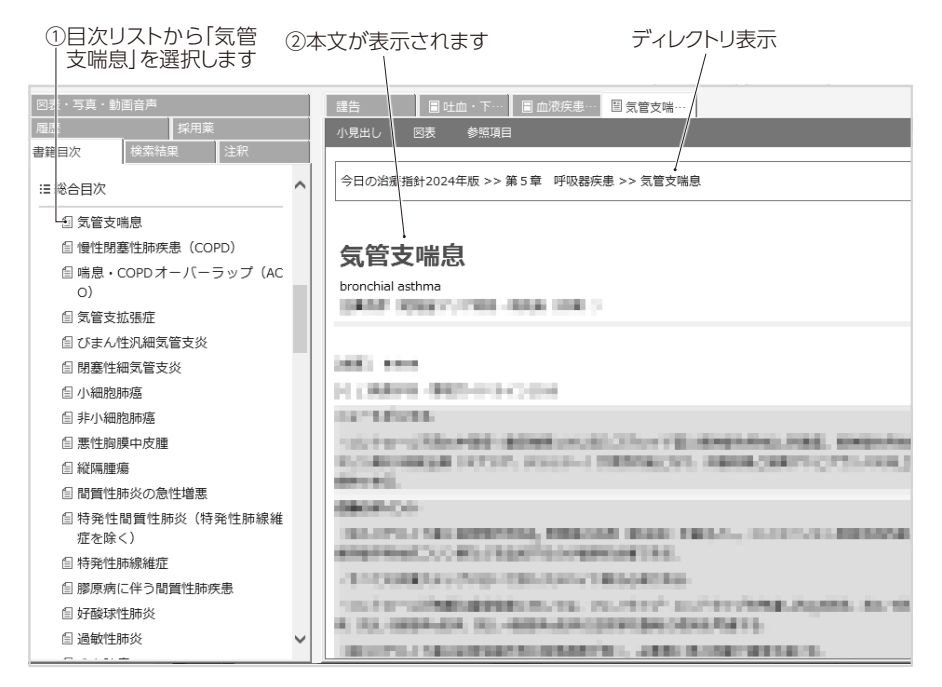

# 3.2 言葉で検索

開きたい項目がどの書籍のどこに収録されているのかわかっていれば、前項のように目次機能 を使って項目を開くことができますが、目的の項目がどこにあるのかわからない場合には任意の 検索語を使った全文検索により、項目を表示することができます。

「今日の診療」には、収録しているすべての書籍に対して、そのときに調べたい言葉を使って 検索を行う機能があります。検索を行って、その結果見つかった項目のリストを表示することが できます。

### 3.2.1 症候名で検索

では、まず症候名で検索を行ってみましょう。ここでは「今日の診断指針 第8版」を対象に「発 疹」という言葉で検索を行ってみます。

1 コントロールフレームが「治療薬検索」になってい る場合は「一般検索」ボタンをクリックします。

| ファイル(F) | 編集(E) | リスト表示(V) | 文中 |
|---------|-------|----------|----|
| 一般検索    | 新品名   |          | 参  |
| 治療薬検索   | 副作用   |          |    |

2 画面上部にある書籍選択ボタンのチェック ボックスをクリックして「診断」だけがチェッ クされている状態にします。

これで「今日の診断指針 第8版」が検索対 象となります。複数のチェックボックスをクリック して、複数の書籍を検索対象とすることもでき ます。

「すべて」を何回かクリックするとすべての チェックボックスのチェックがはずれます。目的 の書籍が1つだけのときなどに便利です。

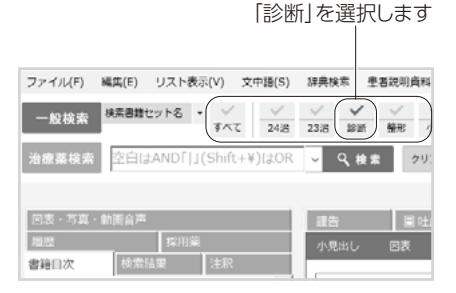

3 コントロールフレームの「検索語入力枠」に「発疹」と入力し「検索」ボタンをクリックします。

これで検索が開始されます。検索が終了すると、リストフレームに「発疹」を含む検索結果 が表示されます。項目名自体に検索語が含まれる場合は、先頭に★が付きます。

### 4 検索結果から表示したい項目をクリックします。

本文フレームにクリックした項目の内容が表示されます。

| [1] ①[発疹]と入力                                           | します                                                                                                    | ー②[林<br>ク    | 検索」<br>リックし           | ドタン<br>ます | 'を      |            | -47       | 本文た         | 「表示            | されま  | ŧđ      |
|--------------------------------------------------------|----------------------------------------------------------------------------------------------------|--------------|-----------------------|-----------|---------|------------|-----------|-------------|----------------|------|---------|
| 図 今日の診療ブレミアム vol.34                                    |                                                                                                    |              |                       |           |         |            |           |             |                | - 0  | ı x     |
| ファイル(F) 編集(E) リスト表示(V) 文中語(S)                          | 辞典検索 患者                                                                                                    | 説明資料 🚦       | 医康用計算機                | ウィンド      | ウ(W)    | ヘルプ(H)     | )         |             |                |      |         |
| - 般検索 株素 諸セット名 ・ ジ ジー 24治                              | <ul><li>✓ ✓</li><li>23治 診断</li></ul>                                                                                                    | ✓ ✓<br>郵形 小児 | ✓ ✓<br>叔臣 株園          | ×<br>8    | ✓<br>臨床 |            | ✓<br>皮膚 ! | ✓ ~<br>病神 中 | / /            | ~ 辞典 | ✓<br>説明 |
| 治療薬検索                                                  | ✓ 🤇 検索                                                                                                    | クリア          | MIF Me                | dicalFind | er 👌    | 識別コ・−Ⅰ     | 「検索       | ^           | A <sup>+</sup> |      |         |
|                                                        |                                                                                                    |              |                       |           |         | ি রশবা     | 閉じる       | 合 折りた       | th:C           |      |         |
| 回表・写真・動画音声                                             | 護告                                                                                                    | 目は血・         | <u>۲</u> ۰۰۰ 🖪 🖈 ۱    | 「文唱…      | □ 発疹(   | <u>生ウ…</u> |           |             |                |      |         |
| 周歴 採用業<br>表語日次 Aを数4日 注釈                                | 小見出し                                                                                                    | 回表 例         | 遺項目                   |           |         |            |           |             |                |      | ₿×      |
|                                                        | 今日の診断措                                                                                                    | 针 第8版 >      | > 1.疾患編               | >> 23.    | 小児疾患    | L>>页痕      | 「性ウイン     | レス疾患        |                |      | ^       |
|                                                        |                                                                                                    |              |                       |           |         |            |           |             |                |      | - 1     |
| 検索結果 659件<br>書題項<br>ビット項<br>1 ~ 50 件 次の 50 件 →         | 発疹性                                                                                                    | ウイル          | ス疾患                   |           |         |            |           |             |                |      |         |
| 1 ~ 50 杆 Xの 50 杆→<br>診断発疹(1)感染症を中心に ☎<br>緊急処置          | Viral Exanthe                                                                                                    | ematous Dis  | eases in Chi          | dren      |         | •          |           |             |                |      |         |
| ★ 診断発疹(2)皮膚疾患を中心に<br>■ 500 mm                          | 2010/06/0                                                                                                    | 11           |                       |           |         |            |           |             |                |      |         |
| 診断 発疹性ウイルス疾患 山                                         | Distant and the second second |              | Company of            |           | -       |            | l.,       |             |                |      |         |
| * 診断のポイント                                              | 10.000                                                                                                    | 80.00×94     | and the second second | 99.       |         |            |           |             |                |      |         |
| 20 診断 乾癬 <b>回四</b><br>診断のポイント                          | 11 10 10                                                                                                    | -            | 104.100               | 6         |         |            |           |             |                |      |         |
| 19<br>診断 麻疹 † † <b>ロ</b><br>診断のポイント                    | 101 (1-11)<br>101                                                                                                    | and co.      | and a                 | 1011A     | - 10    |            |           | CO.A.S      | -0.00          |      |         |
| <sup>18</sup> 診断 リケッチア感染症(日本紅<br><sup>18</sup> 診断のポイント | KIMBO<br>DI MINO                                                                                                    | energiel.    |                       |           |         |            |           |             |                | -    | .       |
| 18 診断 疥癬 回                                             | and the                                                                                                    | and a        |                       |           |         |            |           |             |                |      |         |
|                                                        |                                                                                                    |              |                       |           |         |            |           |             |                |      |         |

-③リストフレームに検索語を含む 検索結果が表示されるので表 示したい項目をクリックします

# 3.2.2 疾患名で検索

次に疾患名で検索を行ってみましょう。ここでは「今日の治療指針 2024年版」と「今日の診断 指針 第8版」を対象に「気管支喘息」という言葉で検索を行ってみます。

1 コントロールフレームを一般検索画面にします。

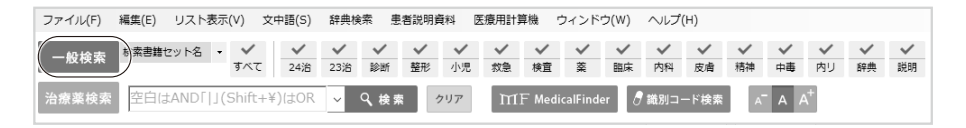

2 画面上部にある書籍選択ボタンのチェックボックスをクリックして[24治]のチェック ボックスと[診断]のチェックボックスがチェックされている状態にします。

これで「今日の治療指針 2024年版」と「今日の診断指針 第8版」が検索対象となります。 「すべて」を何回かクリックするとすべてのチェックボックスのチェックがはずれます。目的の 書籍が少ないときなどに便利です。

 書籍選択ボタン:検索対象とする書籍をクリックしてチェックをつけます

 ファイル(F) 編集(E) リスト表示(V)

 マイル(F) 編集(E) リスト表示(V)

 マインドラ(W)

 ヘルジス

 レイマーレレクタ

 レイマーレレクタ

 レイマーレレクタ

 レイマーレレクタ

 レイマーレレクタ

 レイマーレレクタ

 レイマーレレクタ

 レイマーレレクタ

 レイマーレレクタ

 レイマーレレクタ

 レイマーレレクタ

 レイマーレレクタ

 レイマーレクタ

 レイマーレクタ

 レイマーレクタ

 レイマーレクタ

 レイマーレクタ

 レイマーレクタ

 レイマーレクタ

 レイマーレクタ

 レイマーレクタ

 レイマーレクタ

 レイマーレクタ

 レイマーレクタ

 レイマーレクタ

 レイマーレクタ

 レイローレクタ

 レイローレクタ

 レイローレクタ

 レイローレクタ

 レイローレクタ

 レイローレクタ

 レイローレクタ

 レイローレクタ

 レイローレクタ

 レイローレクタ

 レイローレクタ

 レクリーレクタ

 レクリーレクタ

 レクリーレクタ

 レクリーレク

 レクリーレク

 レクリーレク

 レクリーレク

 レクリーレク

 レクリーレク

 レク

 レク

 レク

 レク

―「気管支喘息」と入力し、「検索」ボタンをクリックします

3 コントロールフレームの「検索語入力枠」に「気管支喘息」と入力し「検索」ボタンをクリックします。

これで検索が開始されます。検索が終了すると、リストフレームに「気管支喘息」を含む検索結果が表示されます。

### 4 検索結果から表示したい項目をクリックします。

本文フレームにクリックした項目の内容が表示されます。

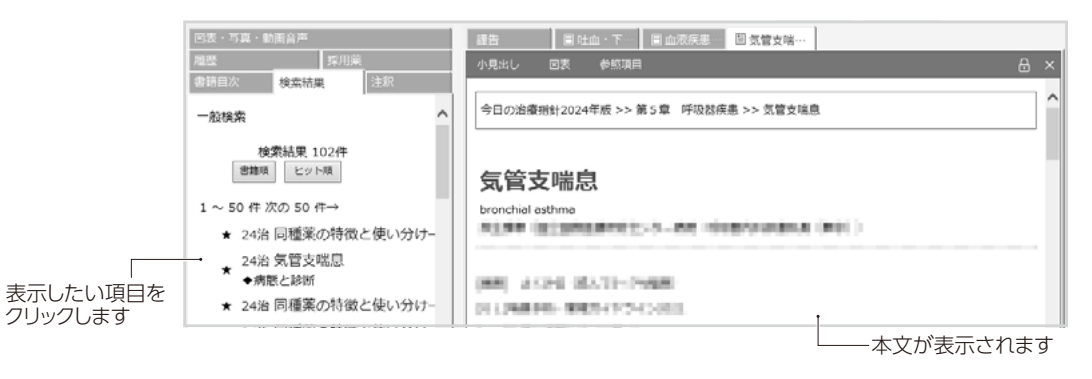

# 3.2.3 MedicalFinder 検索について

「今日の診療」の一般検索で使用した検索語をそのまま使って、電子ジャーナルサービスの検索を行うことができます。検索語とand/orについてもそのまま引き継がれます。ご使用にはインターネット環境が必要です。また、本文の閲覧には、別途料金がかかる場合があります。

詳しくは4.8「MedicalFinder検索」をご覧ください。

- 1 一般検索画面で、検索語入力枠に検索語を入力します。
- 2 [MedicalFinder]ボタンをクリックします。
- 3 Web ブラウザが起動し、インターネット上の「Medical Finder」の検索を行います。

### 3.3 治療薬マニュアルの検索

「今日の診療」には「治療薬マニュアル2024(以下「治療薬マニュアル」)が収録されています。

「治療薬マニュアル」は、一般検索画面での全文検索の他に、専用の「治療薬検索」を使って、 薬品名や適応症など細かい条件を指定した検索をすることができます。

「治療薬マニュアル」では、「識別コード検索」を使って、マークや英数字による識別コード検索ができます。

※治療薬検索画面では、「治療薬マニュアル」のデータだけを検索対象とするため、「書籍選択」 ボタン、「MedicalFinder」ボタンは表示されません。

### 3.3.1 条件で検索

治療薬検索画面では、「薬品名」「適応症」「禁忌」「副作用」「製薬会社」による検索ができます。ここでは、薬品名「ネリゾナ」で検索してみましょう。

#### 1 コントロールフレームの「治療薬検索」ボタンをクリックします。

治療薬検索画面が表示されます。

| 一般検索 (夏品名 ネリゾナ)参考 適応症 | 熱忌                                        |
|-----------------------|-------------------------------------------|
| 治療薬検索副作用 製菓 会社        | 参考 Q、検索 _ クリア ⑦識別⊐−ド検索 ∧ A A <sup>+</sup> |
| -②[ネリゾナ]と入力           | ③[検索]をクリック                                |

#### 2 「薬品名」の検索語入力枠に「ネリゾナ」と入力し「検索」ボタンをクリックします。

リストフレームに「ジフルコルトロン吉草酸エス テル」が表示され本文フレームに本文が表 示されます。このように検索結果が1件だけ の場合、自動的に本文が表示されますが、2 件以上の検索結果がある場合は表示した い項目をクリックしてください。

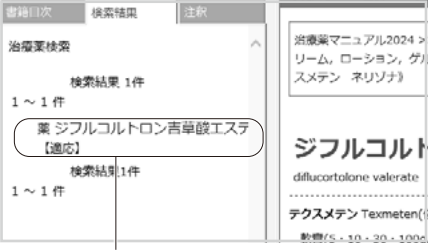

2件以上ある場合は、表示したいものをクリック

# 3.3.2 一般検索画面で検索

「治療薬マニュアル」を対象に目次や任意の言葉で検索するときは、一般検索画面を使って、 他の書籍同様全文検索することができます。

検索方法は3.1「書籍の目次から検索」、3.2「言葉で検索」をご覧ください。

# 3.3.3 識別コードによる検索

「治療薬マニュアル」では、マークや英数字などの識別コードで薬剤を検索できます。

### マークで検索

1 コントロールフレームの「識別コード検索」ボタンをクリックします。

「識別コード検索」画面が別ウィンドウで開きます。

| 一般検索業品名   | 参考 適応症 | 気禁      |                                               |
|-----------|--------|---------|-----------------------------------------------|
| 治療薬検索 副作用 | 製薬 会社  | 参考 🔍 検索 | クリア ⑦ 識別⊐−ド検索 A <sup>-</sup> A A <sup>+</sup> |

2 「マーク選択」リストから目的のマークをクリックし、「検索」ボタンをクリックします。

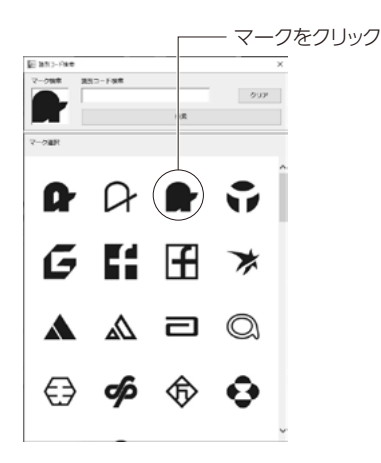

「識別コード検索」画面が閉じ、リストフレームに選択したマークを持つ薬剤が表示されます。

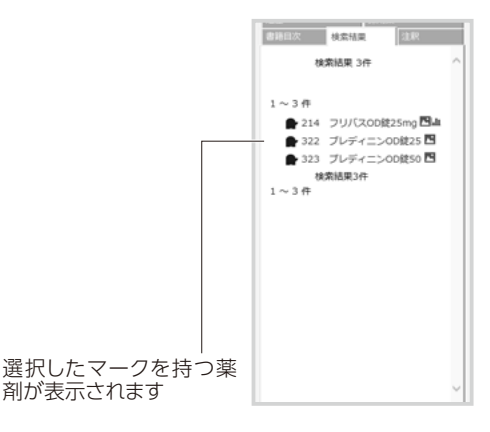

### 3 目的の薬剤をクリックします。

本文フレームに薬剤の本文が表示されます。

| 表示したい項目を<br>選択します | 20表 - 写真 - 動面音布           泡型         原用面           市田田区         株式結果           建築結果         注釈                   |                                                                                                    | 1             |
|-------------------|----------------------------------------------------------------------------------------------------|----------------------------------------------------------------------------------------------------|---------------|
|                   | 1~3 作<br>● 214 プリパスの確25mg <b>54</b><br>● 223 プレディニンの終25 <b>1</b><br>● 233 プレディニンの終50 <b>1</b><br>使意見見36<br>1~3 作 | ナフトビジル[新様式][運転△] 259<br>ratopidi<br>2U/CR/Hreat(MLK)<br>注:25-30-75mg COQ2:25-50-75mg<br>(時)フトビジル(第153-50-75 [COQ2)23-50-75 & 20) | 本文が<br>表示されます |

### 識別コードで検索

1 コントロールフレームの「識別コード検索」ボタンをクリックします。

「識別コード検索」画面が別ウィンドウで開きます。

| 一般検索  | 薬品名 | 参考 適応症 | 怎業   |        |                                           |
|-------|-----|--------|------|--------|-------------------------------------------|
| 治療薬検索 | 副作用 | 製薬     | 参考 Q | 検索 クリア | ⑦ 識別コード検索 A <sup>-</sup> A A <sup>+</sup> |

2 「識別コード検索」の入力欄にアルファベットや数字、記号を入力し、「検索」ボタンを クリックします。

※複数の検索語 (and 検索など)には対応しておりません。

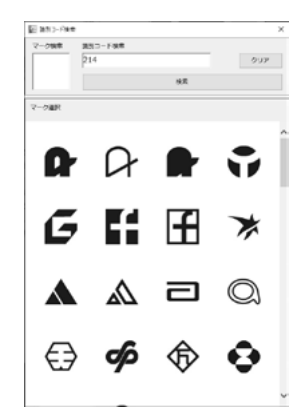

「識別コード検索」画面が閉じ、入力したアルファベットや数字、記号を持つ薬剤が表示さ れます。

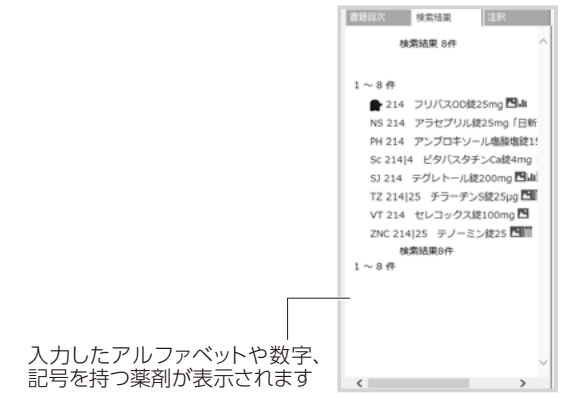

### 3 目的の薬剤をクリックします。

本文フレームに薬剤の本文が表示されます。

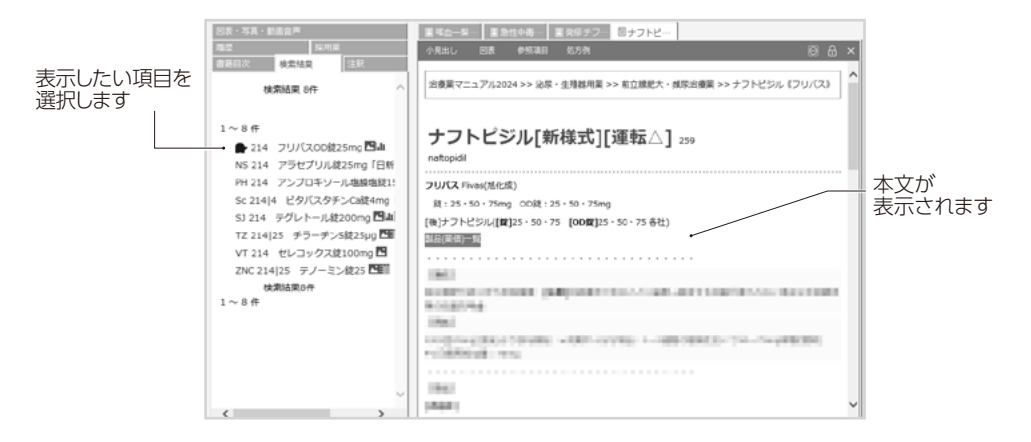

### マークと識別で検索

「マーク選択」から目的のマークをクリックし、「識別コード検索」の入力欄にアルファベットや 数字、記号を入力して「検索」ボタンをクリックすることで、マークと識別コードを組み合わせ た and 検索をすることができます。

# 3.3.4 参考ボタンを使った検索支援

治療薬検索画面では「薬品名」などの検索語入力枠に検索語を入力して検索を行うことがで きます。また、「薬品名」と「製薬会社」の入力枠には検索語の入力を支援する「参考」ボタン があります。ここでは、薬品名の「参考」ボタンの使い方を試してみましょう。

1 治療薬検索画面で「薬品名」の検索語入力枠の右側にある「参考」ボタンをクリックします。

いずれかの検索語入力枠に言葉が入力されている場合は、「参考」ボタンをクリックする前 に「クリア」ボタンをクリックして、検索語入力枠を空にしてください。

「参考リスト(薬品名)」画面が開き「0~9」「A~Z」「あ行」「か行」「さ行」…といった階層をたどっていくと、薬品名の候補が表示されます。

| 一般検索業品名  | ●応症         | 慧忌       |                                           |
|----------|-------------|----------|-------------------------------------------|
| 治療薬検索副作用 | 製薬<br>会社 参考 | Q 検索 クリア | ⑦ 識別コード検索 A <sup>-</sup> A A <sup>+</sup> |

2 検索したい語の先頭の文字をクリックします。ここでは「ハイゼントラ」とします。

まず「は行」の「は」、さらに「はあ~はく」を開いて「ハイゼントラ」を探します。また、入力枠 に「はい」まで入力して参考ボタンをクリックすると、「はい」(読み)で始まる薬品名が一覧 表示されます。

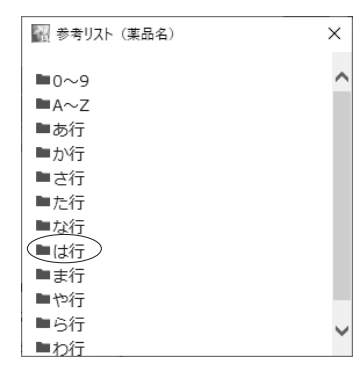

### 3 「ハイゼントラ」をクリックします。

薬品名の検索語入力枠に「ハイゼントラ」と自動的に入力されます。

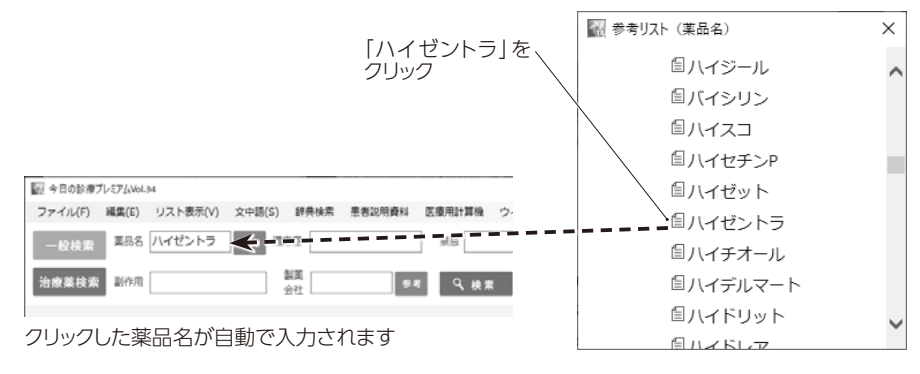

### 4 検索を自動実行します。

リストフレームに検索結果が表示され、この例では結果が1件だけなので同時に本文フレームに本文が表示されます。

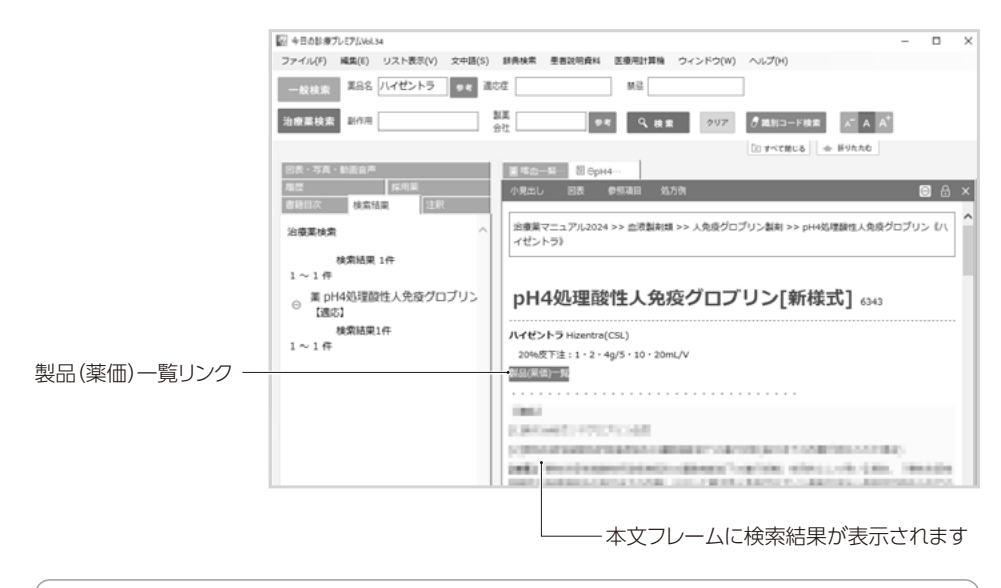

**ご注意!** 検索結果が1件だけの場合、自動的に本文が表示されますが、2件以上の検索結果がある場合は表示したい項目をクリックしてください。

### 製品(薬価)一覧

本文見出し下にある「製品 (薬価)一覧」リンクをクリックすると、「製品 (薬価)一覧」ウィンド ウが開きます。

※収録データは2024年4月1日改定のものです。

|                                     |           | _           |     |
|-------------------------------------|-----------|-------------|-----|
| 副(製品(素価)−覧(ナフトビジル)                  |           | - 0         | ×   |
| ファイル(E) 編集(E)                       |           |             |     |
|                                     |           |             | ~   |
|                                     |           | 更新:2024年04月 | 218 |
| 製品名                                 | 業価        | 製菓会社        |     |
| フリバス錠25mg                           | ¥25.00/貸  | 地化成ファーマ     |     |
| (GE) ナフトビジル鍵25mg「EE」                | ¥10.10/錠  | エルメッド       |     |
| (GE) ナフトビジル錠2 5 mg「 J G J           | ¥10.10/錠  | 長生堂製業       |     |
| (GE) ナフトビジル徒 2 5 mg「TCK」            | ¥10.10/能  | 辰巳化学        |     |
| (GE) ナフトビジル徒25mg「VTRS」              | ¥10.10/錠  | マイランEPD     |     |
| (GE) ナフトビジル徒 2 5 mg「YD」             | ¥10.10/錠  | 時進堂         |     |
| (GE) ナフトビジル徒25mg「タカタ」               | ¥10.10/32 | 高田製菓        |     |
| (GE) ナフトビジル徒2 5 mg 「トーワ」            | ¥10.10/32 | 東和葉品        |     |
| (GE) ナフトビジル錠2 5 mg「否林」              | ¥10.10/錠  | キョーリンリメディオ  |     |
| (GE) ナフトビジル鍵2 5 mg「日医工」             | ¥10.10/段  | 日医工         |     |
| フリバス貸50mg                           | ¥50.60/錠  | 旭化成ファーマ     |     |
| (GE) ナフトビジル鍵 5 0 m g 「 E E 」        | ¥12.50/錠  | エルメッド       |     |
| (GE) ナフトビジル鍵 5 0 m g 「T C K J       | ¥12.50/総  | 辰巳化学        |     |
| (GE) ナフトビジル徒50mg「VTRS」              | ¥12.50/錠  | マイランEPD     |     |
| (GE) ナフトビジル徒50mg「YD」                | ¥12.50/錠  | 時進堂         |     |
| (GE) ナフトビジル徒 5 0 m g 「吉林」           | ¥12.50/錠  | キョーリンリメディオ  |     |
| (GE) ナフトビジル徒50mg「日医工」               | ¥12.50/錠  | 日医工         |     |
| (GE) ナフトビジル徒50mg「3G」                | ¥16.70/錠  | 長生堂創業       |     |
| (GE) ナフトビジル徒50mg「タカタ」               | ¥16.70/錠  | 高田製菓        |     |
| (GE) ナフトビジル線50mg「トーワ」               | ¥16.70/82 | 東和葉品        |     |
| フリバス錠75mg                           | ¥65.50/g  | 地化成ファーマ     |     |
| (GE) ナフトビジル徒75mg「EE」                | ¥18.40/錠  | エルメッド       |     |
| (GE) ナフトビジル建75mg「TCK」               | ¥18.40/錠  | 辰巳化学        |     |
| (GE) ナフトビジル徒75mg「YD」                | ¥18.40/82 | 用進堂         |     |
| (GE) ナフトビジル徒75mg「タカタ」               | ¥18.40/錠  | 高田加築        |     |
| (GE) ナフトビジル徒75mg「吉林」                | ¥18.40/錠  | キョーリンリメディオ  | _   |
| teres is not been also a feature to |           |             | ×   |

# Chapter 4 もっと便利な使い方

「今日の診療」には、さらに多彩な使い方を可能にする機能が搭載されています。ここではそれ らの機能の便利な利用法や、高度な利用法をご紹介します。

# 4.1 文中語の検索

現在表示中の本文中の言葉(文中語)を指定すると、その用語を検索語としてさらに新たな項 目を検索することができます。

# 4.1.1 文中語を使ってすぐに検索する

文中語を使ってすぐに検索できます。

1 表示中の本文フレームの任意の言葉をドラッグして選択します。

| ファイル(F)       編集(E)       リスト表示(Y)       文中語(S)       新井映楽       豊富大時美麗       マインドウ(W)       ヘルビブ(H)         一般技売       展示器職性ツド名       ・       マイン       242       232       単 単 単       ク       マイン       マイン                                                                                                    |
|----------------------------------------------------------------------------------------------------|
|                                                                                                    |
| 治療薬検索     空白はAND[](Shift+¥)はOR     Q 検索     707     TITE MedicalFinder     意知7-F検索     A A       「日本のに加め」     「日本のに加め」     「日本のに加め」     「日本のに加め」     「日本のに加め」     「日本のに加め」     「日本のに加め」       「日本のに加め」     「日本のに加め」     「日本のに加め」     「日本のに加め」     「日本のに加め」     「日本のに加め」     「日本のに加め」       「日本のに加め」     「日本のに加め」     「日本のに加め」     「日本のに加め」     「日本のに加め」     「日本のに加め」     「日本のに加め」       「日本のに加め」     「日本のに加め」     「日本のに加め」     「日本のに加め」     「日本のに加め」     「日本のに加め」     「日本のに加め」       「日本のに加め」     「日本のに加め」     「日本のに加め」     「日本のに加め」     「日本のに加め」     「日本のに加め」     「日本のに加め」       「日本のに加め」     「日本のに加め」     「日本のに加め」     「日本のに加め」     「日本のに加め」     「日本のに加め」     「日本のに加め」       「日本のに加め」     「日本のに加め」     「日本のに加め」     「日本のに加め」     「日本のに加め」     「日本のに加め」     「日本のに加め」                                                                                                    |
| 図法 - 5克 · 約回合声         目本白ー系・         単 別点女・         ■ 米田安         ● 各別ため           問題         原用線         小児出し         ② 登場払         ● 金房性女         ● 金房性女           ご 定分性工ジテマトーデス         ● 多発性筋炎・炎膚筋炎         ● 金房性女         ● 金房性女         ● 金房性女         ● 金房性女           ご 完合性筋炎・炎膚筋炎         ● 金房性女         ● 金房性女         ● 金房                                                                                                    |
| 図法 - 写真・約面合声         面体血一条…         高 熱面合小         高 然道文母         面供給位少…         回 全身性生           週間回次         原用線         小児出し         28<                                                                                                    |
| 加加     採用業     小児出し     2次     学院項目       書籍目次     送茶     注税        金房性工リテマトーデス        金房性支リテマトーデス        金房性表し、皮膚筋炎        金房性表し、        金房性表し、        電子性表して、        電子性表し、                                                                                                    |
| <ul> <li>書籍目次</li> <li>総合目次</li> <li>① 全身性エリテマトーテス</li> <li>① 多発性筋炎・皮膚筋炎</li> <li>① 全身性硬化症(強皮症)</li> <li>① 混合性結合組織病</li> </ul>                                                                                                    |
| 三形合目次     ① 全身性エリテマトーデス       ① 多身性抜いた     の       ① 多身性硬化症(強皮症)     ① 混合性結合組織病                                                                                                    |
| 自全身性エリテマトーデス           自全身性変化が、皮膚筋炎           自全身性硬化症(強皮症)           日濃合性結合組織病                                                                                                    |
| <ul> <li>① 多発性筋炎・皮膚筋炎</li> <li>① 全界性硬化症(強友症)</li> <li>① 混合性结合組織病</li> <li>□ 混合性结合組織病</li> </ul>                                                                                                    |
| 6) 全身性硬化症(強皮症)         6) 通常性結合組織病           6) 混合性結合組織病         6) 通常性結合組織病                                                                                                    |
|                                                                                                    |
| CARLAND (WEILING THE STORE STORE STO |
| 回 大型 回宮炎 (高女 勤務交・巨綱務) (金融) (金融) (金融) (金融) (金融) (金融) (金融) (金融                                                                                                    |
|                                                                                                    |
| 回 類微鏡的多発血管炎、多発血管炎<br>性肉芽腫症(ウェグナー肉芽腫<br>症)                                                                                                    |
| <ul> <li>         日好酸球性多発血管炎性肉芽腫症         (アレルギー性肉芽腫症         (アレルギー性肉芽腫性血管炎         (C         hurg-Strauss症候群         )         )         </li> </ul>                                                                                                    |
| ○ 免疫操合体性小型血管炎, Cogan<br>症候群                                                                                                    |
| ⑥シェーグレン症候群                                                                                                    |
| 回抗リン脈質抗体症候群                                                                                                    |

└──検索したい言葉をドラッグして選択します

2 メニューバーの「文中語」メニューから「すぐに検索」を選びます。

| 🔜 今日の診療プレミアムVol.34     |                              |    |         |         |          |         |        |
|------------------------|------------------------------|----|---------|---------|----------|---------|--------|
| ファイル(F) 編集(E) リスト表示(V) | 文中語(S) 辞典検索 患者説明資料           | 医  | 療用計算    | 章機 🦷    | ウィンド     | ウ(W)    | $\sim$ |
| 一般検索 検索書籍セット名 ・        | (すぐに検索)<br>MedicalFinder検索   | 小児 | ✓<br>救急 | ✓<br>検査 | ✓<br>菜   | ✓<br>臨床 | 内      |
| 治療薬検索 空白はAND「 」(Shif   | 検楽語入力枠に追加<br>注釈リストに追加 Ctrl+M | 7  | m       | F Med   | icalFind | er 🛛 🖉  | 7識)    |
|                        |                              |    |         |         |          |         | De     |

選択した言葉(文中語)が検索語入力枠に自動入力され、即座に検索が実行されます。

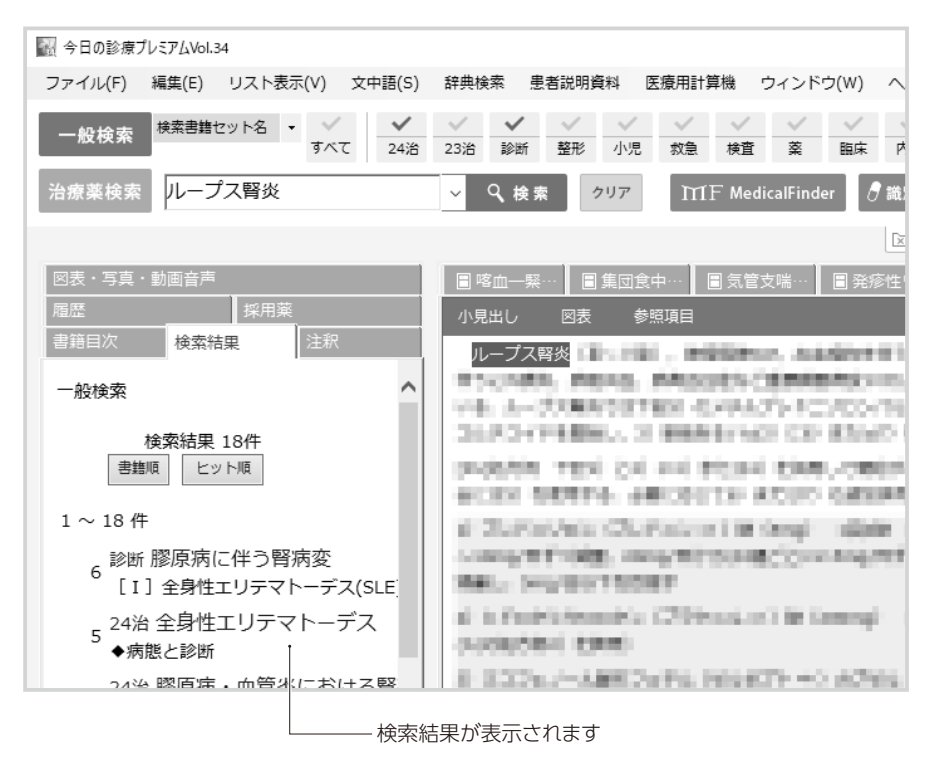

選択範囲を右クリックして「すぐに検索」を選んでも同様の結果となります。

すでに検索語入力枠に言葉が入力されている場合は、上書きされますのでご注意ください。

# 4.1.2 医学大辞典検索

選択した言葉(文中語)を医学書院 医学大辞典から検索することもできます。

1 表示中の本文フレームの任意の言葉をドラッグして選択します。

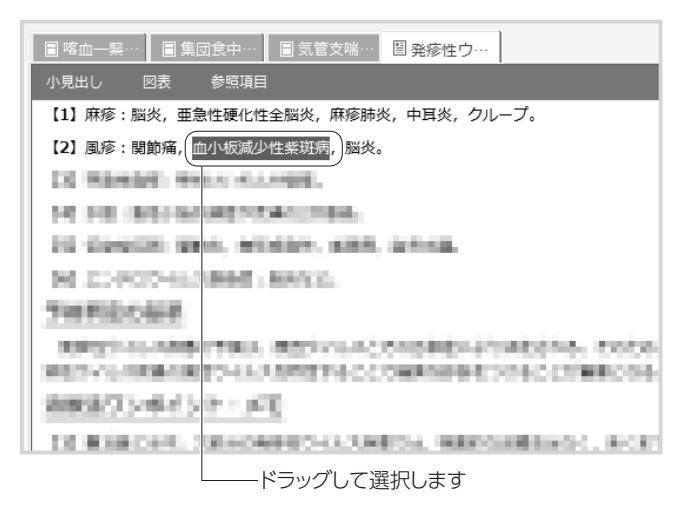

2 メニューバーの「辞典検索」メニューを選びます。

前方一致、後方一致、中間一致の中から、選択した検索方法で検索が実行されます。

| 記 今日の診療プレミアムVol.34            | -                                                            |              |
|-------------------------------|--------------------------------------------------------------|--------------|
| ファイル(F) 編集(E) リスト表示(V) 文中語(S) | 拝典検索  聖書説明資料  医療用計算機  ウィンドウ(W)  ヘルプ(H)                       |              |
|                               | 医学大舒典検索 前方一致 /                                               | $\checkmark$ |
| - 成長派 すべて 24治                 | 23治 診断 整形 小! 後方一致 畜 臨床 内科 皮膚 精神 中毒 内リ 辞典                     | 説明           |
| 治療薬検索 ループス腎炎                  | ✓ Q、検索 クリア IIII: MedicalFinder ⑦ 詭別コード検索 AF A A <sup>†</sup> |              |
|                               | 😒 すべて聞じる 🗼 折りたたむ                                             |              |
| 回表・写真・動画音声                    | ■ 率血一無 ■ 集団食中 ■ 気管支端 ■ 発疹性ウ…                                 |              |
| 履盟 <b>探用</b> 業                | 小見出し 図表 参照項目                                                 | ₿            |
| 書籍目次 検索結果 注釈                  | 【1】麻疹:脳炎,亜急性硬化性全脳炎,麻疹肺炎,中耳炎,クループ。                            |              |
| 一般検索へ                         | 【2】 風疹:腿診痛,血小板减少性紫斑病,脑炎。                                     |              |

右クリックでも同様の検索が可能です。

| 副今日の診療プレミアムVol.34                                                                                         | -                                                                                                    |              |
|----------------------------------------------------------------------------------------------------|----------------------------------------------------------------------------------------------------|--------------|
| ファイル(F) 編集(E) リスト表示(V) 文中語(S)                                                                             | 辞典検索 単著説明資料 医療用計算機 ウィンドウ(W) ヘルプ(H)                                                                                                    |              |
| 一般検索 検索書籍セット名 ▼ ✓ ✓ √ 5へて 2438                                                                            | マ         マ         マ | । √<br># 100 |
| 治療薬検索 ループス階炎                                                                                              | マ Q 検索 クリア ITTF MedicalFinder ⑦ 総別コード検索 ▲ A <sup>+</sup>                                                                                                    |              |
|                                                                                                    | 🗵 すべて聞じる 💧 折りたたむ                                                                                                    |              |
| 回表・写真・動画音声                                                                                                | 喀血                                                                                                    |              |
| 履歴 探用業                                                                                                    | 小見出し 回表 参部項目                                                                                                    | A            |
| 書籍目次 検索結果 注釈                                                                                              | 【1】 麻疹:脳炎,亜急性硬化性全脳炎,麻疹肺炎,中耳炎,クループ。                                                                                                    |              |
| 一般検索へ                                                                                                    | [2] 風疹:開節痛,血小板減少<br>すぐに接電                                                                                                    |              |
| 検索結果 18件<br>■離照 上ット項<br>1 ~ 18 件<br>6 診断 脳原病に伴う腎病変<br>[I] 全身性エリテマトーデス(SLE)<br>5 24治 全身性エリテマトーデス<br>◆病態と診断 | 区学大課具検索         前方一覧<br>(人力中に追加)           MedicalFinder後常<br>快楽語入力中に追加)         (人力中に追加)           ジビー         *           マンセー         *           マンセー         *           マンセー         *           ジビー         *           マンセー         *           ジレー         *           マンセー         *           ジス会体をコビー         *           デオストファイルとして本文を保存する         ()           ご約         :                                                                                                    |              |

# 4.1.3 選択文字列を検索語入力枠に自動入力する

本文フレームの任意の言葉を選択して、検索語入力枠に自動入力する機能です。

1 表示中の本文フレームの任意の言葉をドラッグして選択します。

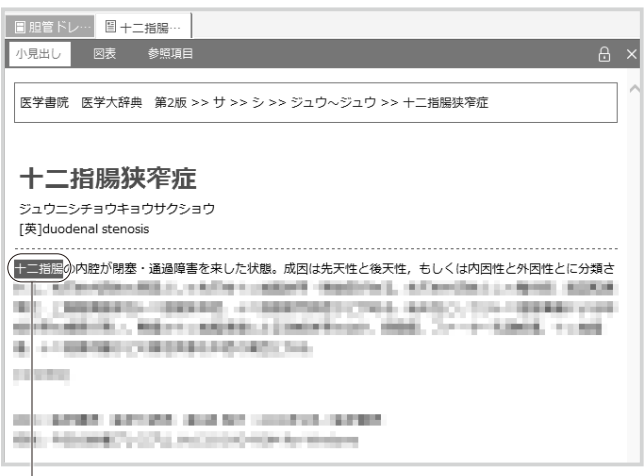

ードラッグして選択します

2 メニューバーの「文中語」メニューから「検索語入力枠に追加」を選びます。

選択した言葉 (文中語)が検索語入力枠に自動入力されます。

選択範囲を右クリックして「検索語入力枠に追加」を選んでも同様の結果となります。

すでに検索語入力枠に言葉が入力されている場合は、and検索をする形式で検索語が 追加されます。

文中語検索機能で追加した検索語をor検索に切り替える場合は空白を「|」に置き換えてください。

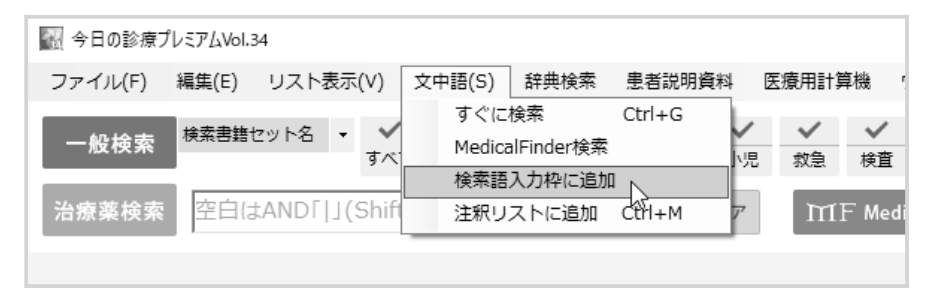

# 4.2 注釈リスト機能

重要な言葉や再度検索する可能性の高い言葉にマーキングをし、本に付箋を付ける感覚で 注釈として保存できます。また、その注釈にスタンプ(マーキングとして使用する小さな画像)や メモを記入しておくこともできます。

**ご注意!** 注釈のメモの内容は「ファイル」メニューやリストフレームから、インポート/エクスポートできます。

# 4.2.1 文中語を使ってすぐに注釈リストに登録する

- 1 本文中の登録したい言葉をドラッグして選択します。
- 2 選択範囲を右クリックし、「注釈リストに追加」を選びます。

「注釈」ダイアログが開きます。

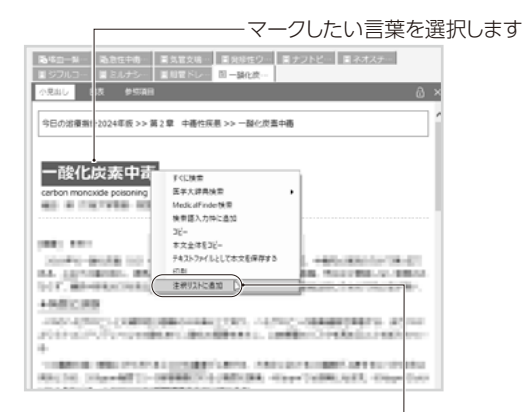

選択範囲を右クリックし、「注釈リストに追加」を選択します

3 メモを記入する場合は、「メモ記入欄」に入力し、「登録」ボタンをクリックします。

メモは全角文字で400文字まで入力できます(改行は全角1文字とみなします)。

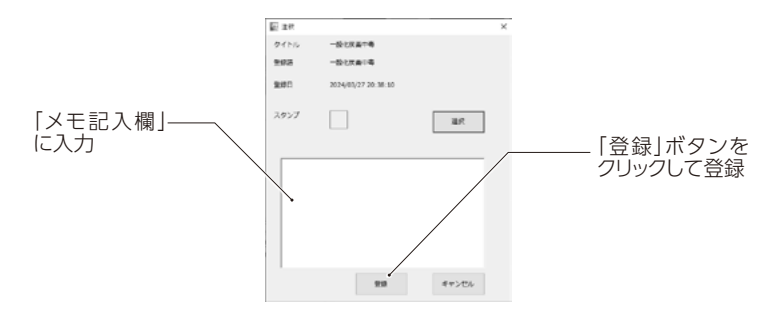

4 「スタンプ」を付けたい場合は、「選択」ボタンをクリックして、「画像選択」ウィンドウを 開き、使用するスタンプをクリックしてください。

分類などに活用してください。

※「スタンプ」は1つの注釈に1つだけ付けることができます。

### 5 注釈を設定した本文のタブに注釈があることを示すアイコンが表示されます。

「注釈」のアイコンは次に同じ本文を表示したときも保持されます。

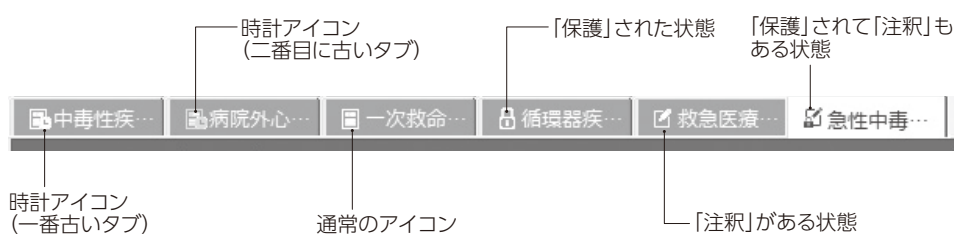

# 4.2.2 注釈を付けた項目を表示する

1 メニューバーの「リスト表示」メニューから「注釈リスト」を選択します。

| 副 今日の診療プレミアムVol.     | 34                                                                                                    |
|----------------------|----------------------------------------------------------------------------------------------------|
| ファイル(F) 編集(E)        | リスト表示(V) 文中語(S) 辞典検索 患者説明資料 医療用計算機 ウィンドウ(W) ヘルプ(H)                                                       |
| 一般検索 <sup>検索書籍</sup> | 書語目次リスト<br>検索結果リスト<br>報形 小児 放急 検査 薬 臨床 内科 皮膚 利                                                           |
| 治療薬検索 空白に            | 注釈リスト                                                                                                    |
| 図表・写真・動画音声           | 現用東リスト         回すべて間にる           回表・写真・勧高音声目次リスト         「ご 相管ドレー」           ・ ご 相管ドレー」         ご 研炎ウィー・ |
| 履歴                   | 採用薬 小見出し 図表 参照項目                                                                                         |
| 書籍目次検索               | 古果 注釈                                                                                                    |

リストフレームに注釈リストが表示されます。

### 2 表示したい注釈をダブルクリックします。

本文フレームに登録された本文が表示されます。

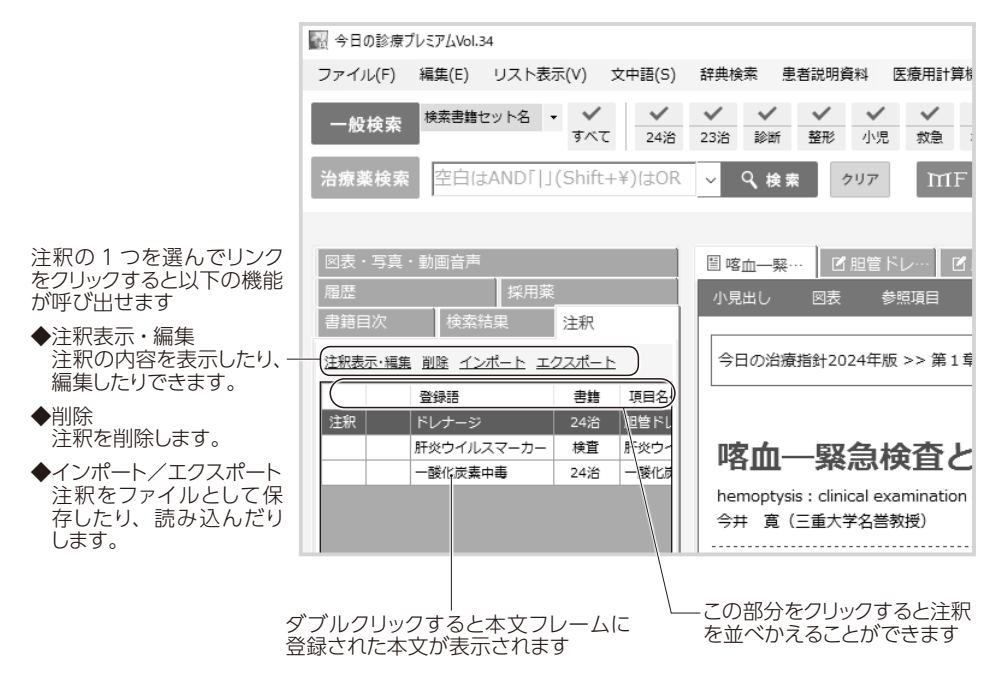

# 4.2.3 メモを表示したり修正したりする

1 メニューバーの「リスト表示」メニューから「注 釈リスト」をクリックします。

リストフレームに注釈リストが表示されます。

2 メモの内容を修正したい注釈を選択し、「注 釈表示・編集」リンクをクリックします。

「注釈」ダイアログが開きます。

- 3 「スタンプ」を付けたい場合は、「選択」ボタンをクリックして、「画像選択」ウィンドウを開き、使用するスタンプをクリックしてください。
- 4 編集が終わったら「登録」ボタンをクリックします。

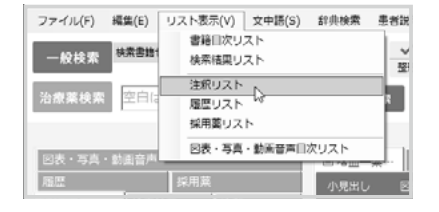

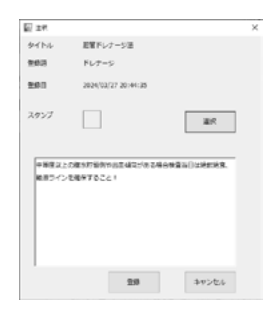

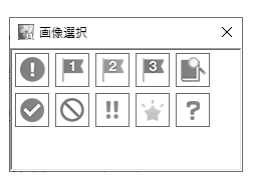

|                        | E7 28                                                              |                                       |              |
|------------------------|--------------------------------------------------------------------|---------------------------------------|--------------|
| をクリックしま                | 941N4                                                              | 肥富ドレナージ道                              |              |
|                        | 203                                                                | ドレナーシ                                 |              |
|                        | 201                                                                | 3034/03/27 20:44:35                   |              |
|                        | スタンプ                                                               |                                       | air.         |
|                        | <ul> <li>●時間及上が<br/>転用ライン1</li> <li>4/8</li> <li>○の飲用に)</li> </ul> | 2世が戸始から21年21年2月61<br>2世年すること!<br>87済み | +Qa()⊻HenkR. |
| 内容を編集後「登録」<br>ボタンをクリック |                                                                    |                                       | **>2%        |

# 4.2.4 注釈リストから削除する

### 1 リストフレームの「注釈」タブをクリックしてください。

リストフレームに注釈リストが表示されま す。「リスト表示」メニューから「注釈リ スト」を選んでも同じ結果となります。

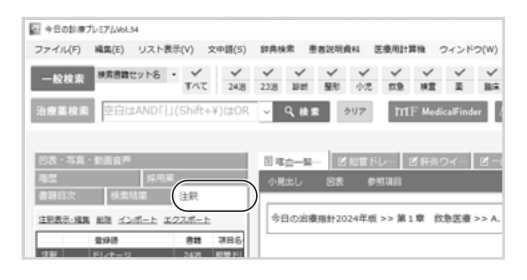

2 削除したい注釈をクリックして選択し、「削除」 リンクをクリックします。「注釈」ダイアログが 表示され、下部にある削除ボタンをクリック すると、削除の確認画面が開きますので、「は い」をクリックします。

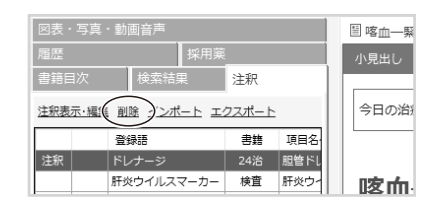

# 4.2.5 注釈リストデータのインポート/エクスポート

注釈リストのデータは「エクスポート」リンクのクリックや「ファイル」メニューの「注釈リストエクスポート」をクリックすることにより、ファイルとして保存できます。このファイルは、「インポート」リンクや「ファ イル」メニューの「注釈リストインポート」によって読み込むことができます。

すでに注釈が登録されている場合、インポートにより既存のものは消去されてしまいますの でご注意ください。また、別のVolumeの注釈は、正しい項目にひも付かない場合や登録 語のハイライトがずれる場合があります。なお、Vol.24までの「今日の診療」にはインポート できません。

# 4.3 履歴を使った検索

「今日の診療」は履歴機能を持っており、ユーザーが開いた項目(本文)を記憶しています。

- 1 リストフレームの「履歴」タブをクリックします。
- 2 履歴のリストが表示されるので、表示したい項目を選びます。
- 3 選択した項目が本文フレームに表示されます。

履歴は100件まで記憶しています。

履歴はリストの最上部に追加され、100件を超えた場合は最下部から削除されます。

# 4.4 採用薬リスト機能

再度検索する可能性の高い採用薬にマーキングをし、本に付箋を付ける感覚で保存できます。

**ご注意!** 採用薬リストの内容は「ファイル」メニューやリストフレームのリンクから、インポート/エクスポートできます。

# 4.4.1 「採用薬アイコン」をクリックして採用薬リストに登録する

治療薬マニュアルの項目を表示すると、本文の右上に「採用薬アイコン」が表示されます。

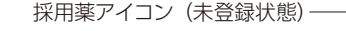

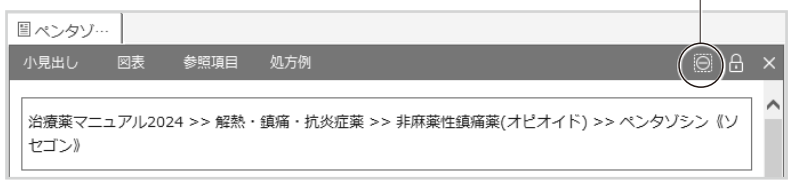

2 「採用薬アイコン」をクリックすると、「採用薬リスト」に登録されます。

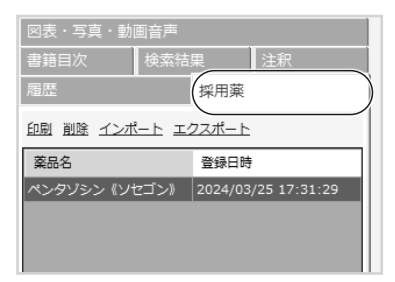

3 登録した本文のタブには採用薬を示すアイコンが表示されます。

「採用薬」のアイコンは次に同じ本文を表示したときも保持されます。

採用薬アイコン (登録済) —

| ( | Bex29                                                         |      |   |
|---|---------------------------------------------------------------|------|---|
|   | 「小見出し 図表 参照項目 処方例                                             | )A   | × |
|   | 治療薬マニュアル2024 >> 解熱・鎮痛・抗炎症薬 >> 非麻薬性鎮痛薬(オピオイド) >> ペンタゾシ<br>セゴン》 | ン 《ソ |   |

# 4.4.2 採用薬を表示する

1 メニューバーの「リスト表示」メニューから「採用薬リスト」を選択します。

リストフレームに採用薬リストが表示されます。

| ファイル(F) 編集(E) リスト表示(V) 文中語(S) 辞典検索 豊                                | 【者説明資料 医療用計算機 ウィンドウ(W) ヘルプ(H)                                                                                                    |
|---------------------------------------------------------------------|----------------------------------------------------------------------------------------------------|
| ー般検索 検索書籍 参照 参照 参照 参照 参照 参照 参照 参照 参照 参照 参照 参照 参照                    | ・         ・         ・         ・         ・         ・         ・         ・         ・         ・         ・         ・         ・         ・         ・         ・         ・         ・         ・         ・         ・         ・         ・         ・         ・         ・         ・         ・         ・         ・         ・         ・         ・         ・         ・         ・         ・         ・         ・         ・         ・         ・         ・         ・         ・         ・         ・         ・         ・         ・         ・         ・         ・         ・         ・         ・         ・         ・         ・         ・         ・         ・         ・         ・         ・         ・         ・         ・         ・         ・         ・         ・         ・         ・         ・         ・         ・         ・         ・         ・         ・         ・         ・         ・         ・         ・         ・         ・         ・         ・         ・         ・         ・         ・         ・         ・         ・         ・         ・         ・         ・         ・         ・         ・         ・         ・         ・ |
| 治療薬検索     空白に     短度リスト     履歴リスト     保用素リスト                        | ₹ クリア ITTF MedicalFinder ⑦識別⊐−ド検索                                                                                                    |
| 図表・写真・動画音声         図表・写真・動画音声           履歴         採用葉         小見出し |                                                                                                    |
| 書籍目次 検索結果 注釈                                                        |                                                                                                    |

2 表示したい採用薬をダブルクリックします。

本文フレームに登録された本文が表示されます。

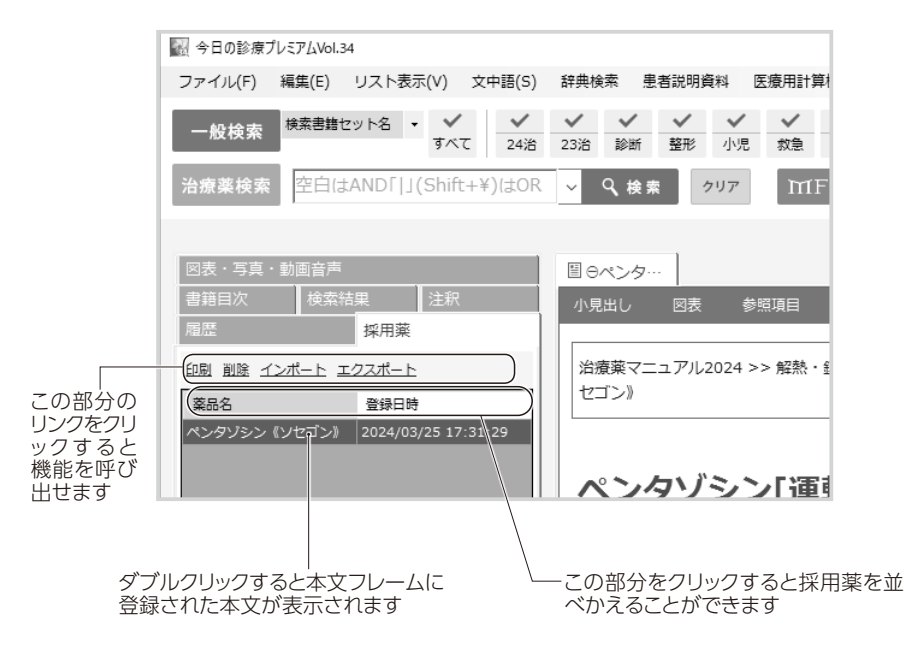

# 4.4.3 採用薬リストから削除する

### 1 リストフレームの採用薬タブをクリックしてください。

リストフレームに採用薬リストが表示されます。「リスト表示」メニューから「採用薬リスト」を選んでも同じ結果となります。

| ファイル(F)                         | 補償(E) !                             | ノスト表  | 汞(V)       | 文中  | 锢(S)      | 辞典》             | <b>秋 王</b>          | 者說明       | B#4            | E療用It1       | 耳根 -        | ウィンド         | 0()  |
|---------------------------------|-------------------------------------|-------|------------|-----|-----------|-----------------|---------------------|-----------|----------------|--------------|-------------|--------------|------|
| 一般検索                            | 検索書籍セッ                              | 18    | • <b>*</b> |     | ✓<br>24/8 | ¥<br>23)8       | √<br>₽H             | ✓<br>整形   | <b>✓</b><br>小児 | √<br>#28     | √<br>終意     | ×<br>*       | 8    |
| 治療薬検索                           | 空白はA                                | NDÍIJ | (Shift     | +¥) | (±OR      | ~               | 9.10.2              |           | 997            | m            | F Med       | icalFind     | er   |
|                                 |                                     |       |            |     |           |                 |                     |           |                |              |             |              |      |
| _                               |                                     |       |            |     |           |                 |                     |           |                | -            |             |              |      |
|                                 |                                     |       |            |     | _         |                 |                     |           |                |              |             |              | Ī    |
| 回表・写真・                          | · 動画會声                              |       |            |     |           | E e             | へこター                |           |                |              |             |              |      |
| 回表・写真 -<br>書籍目次                 | - 10.8.9. <sup>24</sup><br>18.255   | -     |            |     |           | ा e<br>का       | ペンター<br>出し          | .         | •              | 578          | 姚方          | ði           |      |
| 回表・写真・<br>書語目次<br>尾歴            | · DERA                              | 採用業   | 10.00      |     | $\supset$ | 2 e<br>43       | ペンター                | -  <br>88 | ¢              | 548          | 処方          | ði           |      |
| 回表・写真・<br>書時目次<br>風聖<br>印刷 創建 1 | - 10 E 0 A<br>18 2 M<br>2 M - 1 2 Z | 採用業   |            |     | $\supset$ | 回 e<br>小月<br>波道 | ペンター<br>1出し<br>春菜マニ | -  <br>88 | ¢<br>2024 >    | 55項日<br>> 解放 | 処方:<br>・鎮痛・ | (n)<br>【現実成1 | ¥2 > |

2 削除したい採用薬をクリックして選択し、「削除」リンクをクリックします。削除の確認画面が開きますので、「はい」をクリックします。

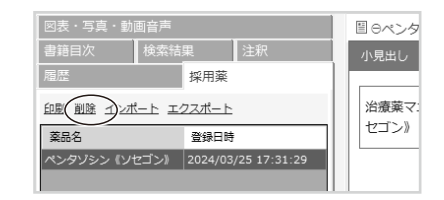

# 4.4.4 採用薬リストデータのインポート/エクスポート

採用薬リストのデータは「エクスポート」リンクのクリックや「ファイル」メニューの「採用薬リストエク スポート」をクリックすることにより、ファイルとして保存できます。このファイルは、「インポート」リン クや「ファイル」メニューの「採用薬リストインポート」によって読み込むことができます。

すでに採用薬が登録されている場合、インポートにより既存のリストは消去されてしまいます ご注意! のでご注意ください。また、保存されたファイルは「今日の診療」 Vol.26~34 にはインポー トできますが、Vol.25 までの「今日の診療」にはインポートできません。

## 4.5 さまざまなリスト表示

「今日の診療」の「リスト表示」メニューから下記の項目を選ぶと、リストフレームに、それぞれの リストが表示されます。リストフレームのそれぞれのタブをクリックしても同様です。

### ■書籍目次リスト/図表・写真・動画音声目次リスト

「今日の診療」に収録されている「書籍」や「図表・写真・動画音声」などの目次を表示します。

#### ■検索結果リスト

直前に行った検索の結果を表示します。

### ■注釈リスト

注釈を一覧表示します。項目を選んで「メモ表示・編集」リンクをクリックするとメモの表示や編 集ができます。

#### ■履歴リスト

これまでに表示した本文項目名を一覧表示します。項目をクリックすると、その本文を表示します。

### ■図表 (本文機能バー内 → P.23)

現在表示されている本文中の図表をリスト表示します。図表リストに表示された図表をクリックす ると、別ウィンドウが開き、その図表が表示されます。

※本文内に図表が含まれない場合、クリックしても別ウィンドウは開きません。

# 4.6 ショートカット機能とキーボード操作

「今日の診療」では、ショートカットが用意されており、キーボード入力によってメニューコマンドを 実行できます。また、アロー (矢印)キーやTabキーを使って、入力枠を移動したりフレームを 移動したりすることができます。

詳しくはChapter 5「キーボードショートカットおよびメニュー項目一覧」をご覧ください。

### ショートカットキーの例

ショートカットキーの例を以下に示します。

Ctrl + S アクティブな本文フレームの内容をテキストファイルとして保存する。

Ctrl + C アクティブなフレームで選択中の文字列をクリップボードにコピーする。

#### Home キー、End キーの機能

#### ■リストフレーム

表示されているリストの最上部、最下部を表示します。

### ■本文フレーム

表示されている本文の最上部、最下部を表示します。

PageUp キー、PageDown キーの機能 ■リストフレーム 表示されているリストを1画面分上下にスクロールします。 ■本文フレーム

表示されている本文を1画面分上下にスクロールします。

### Return キー、Enter キーの機能

検索語入力枠に文字が入力されている場合は、検索を実行します。

# 4.7 データの活用と印刷

「今日の診療」のデータを印刷したり書き出したりすることで活用できます。

「今日の診療」は著作権法により保護されており、コピーまたは印刷した内容は、個人として ご注意! ご使用になる以外の使い方はできません。したがって公に配布したり、販売したりすることは できません。

# 4.7.1 コピー

表示中の本文の文章をコピーして、テキストエディタやワープロなどの文書に貼り付けることができます。

- 1 本文中から必要な部分を選択します。
- 2 メニューバーの「編集」メニューから「コピー」を選択します。
- 3 コピーした文章を、ワープロソフトなどのドキュメントへ「貼り付け」(ペースト)します。
   ※貼り付け(ペースト)した文章の最後に医学書院の著作権表示が入ります。

ご注意! 参照リンクを含んだ表は、罫線、レイアウトの情報はコピーできません。

# 4.7.2 ファイルとして保存

アクティブな本文フレームの全文を、テキストファイルとして保存することができます。また、画像や図表も、開いている状態からファイルとして保存できます。

※保存した文章の最後に著作の帰属情報が入ります。

- メニューバーの「ファイル」メニューから「テキストファイルとして本文を保存する」を選択します。
- 2 保存する場所を選択し、ファイル名を入れて「保存」をクリックします。
  - ※画像・図表は、ウィンドウ表示をさせた状態でそのウィンドウの「ファイル」メニューから「名前を 付けて保存」を選択します。

# 4.7.3 印刷

ご使用のPCにプリンターが接続されていれば、表示されている内容を印刷することができます。 画像や図表も別ウィンドウに開いている状態から印刷できます。

※印刷した文章の最後に著作の帰属情報が入ります。

- 1 メニューバーの「ファイル」メニューから「印刷」を選択します。
- 2 印刷の設定を行い「印刷」ボタンをクリックします。

# 4.8 MedicalFinder 検索\*

「今日の診療」では、インターネットに接続できる環境の場合、電子ジャーナルに収録された記 事を検索することもできます。

電子ジャーナルの検索は一般検索画面から行えます。

- 1 通常の検索と同様に検索語を入力し、「MedicalFinder」<sup>∗</sup>ボタンをクリックしてください。
- 2 Webページが開き、検索結果が表示されます。

また、「今日の診療」のウィンドウに戻り、「検索」ボタンをクリックすると、同じ検索語で「今日の診療」の検索が行われます。

ご注意! ※「MedicalFinder」ボタンは「2.8ユーザー設定」により非表示にできます。

- \* [MedicalFinder]のご使用には、インターネット接続環境が必要です。また、本文の閲覧 には、別途料金がかかる場合があります。
  - ※「MedicalFinder」ボタンが表示されていない場合、「ファイル」メニューから「ユーザー設定」を開き、「MedicalFinder検索ボタンを表示する」のチェックを有効にしてください。

# 4.9 アプリの状態の保存と復元

「今日の診療」の本文表示状態をファイルに保存したり、ファイルから復元したりします。

この機能を使うことにより、複数のPCに「今日の診療」をインストールしているときに、表示内容 を同一にできます。

# 4.9.1 アプリ状態保存

メニューバーの「ファイル」メニューから「アプリ状態保存」を選択します。

ファイル保存ウィンドウが表示されるので、アプリ状態ファイル(kosファイル)に名前を付けて保存します。

# 4.9.2 アプリ状態復元

メニューバーの「ファイル」メニューから「アプリ状態復元」を選択します。

「ユーザー設定情報と本文表示内容を破棄して復元します。よろしいですか?」という確認ウィンドウが表示されるので「はい」をクリックします。

ファイル選択ウィンドウが表示されるので、以前保存したアプリ状態ファイル(kosファイル)を選択します。

# 4.10 患者説明資料

患者説明に便利なPDFファイルを表示します。

メニューバーの「患者説明資料」をクリックすると、ボタンの並んだ選択画面が表示されます。

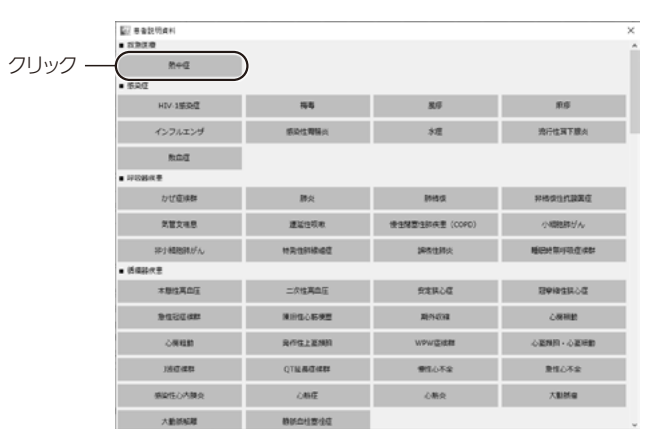

閲覧したい資料のボタンをクリックすると、PCで設定されているアプリケーションで患者説明資 料のPDFファイルを表示します。

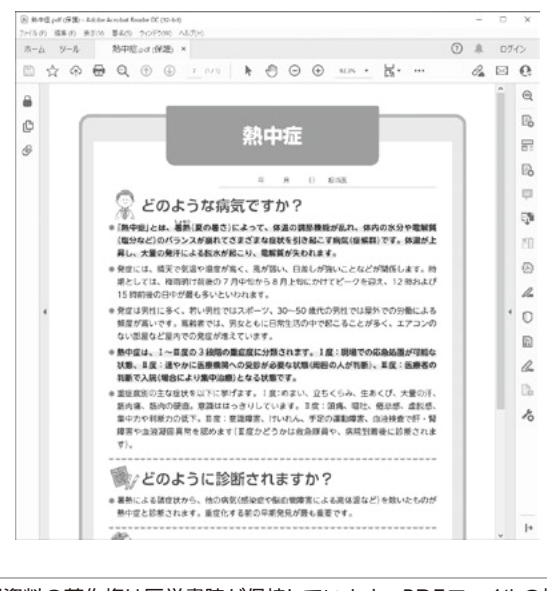

**ご注意!** 患者説明資料の著作権は医学書院が保持しています。PDFファイルの複製、送信、改変は ご遠慮ください。

# 4.11 医療用計算機

簡単な医療用計算が行えます。

メニューバーの「医療用計算機」メニューから選択します。 入力枠には数字と半角ピリオドのみ入力できます。

# 4.11.1 クレアチニンクリアランス予測式

性別・年齢・体重・血清クレアチニン濃度から、クレアチニンクリアランスを予測します。

|                                               | クレアチニンクリアランス【Cockroft-Gault計算式】                                     |
|-----------------------------------------------|---------------------------------------------------------------------|
| 11.91 男性 ~                                    | ●中· (140 - ●50) × 体電                                                |
| 年齢 成                                          | / (血清クレアチニン × 72)                                                   |
| 休重 kg                                         | 女性: (140 - 年時) × 体置                                                 |
| 血清 mg/dL                                      | / (血清クレアチニン × 72) × 0.85                                            |
| クリア 計算                                        |                                                                     |
| 構築                                            | eGFR【日本人:日本與國學会計算式】                                                 |
| クレアチニンクリアランス<br>【Cockroft-Gault計算式】<br>mL/min | 開後: 194×年齢 <sup>0.287</sup> × 血奇クレアチニン <sup>-1.034</sup>            |
| eGFR 【日本人:日本與語学会計算式】                          | 女性: 194 × 年齢 <sup>-0.287</sup> × 血港グレアチニン <sup>-1.094</sup> × 0.739 |
| mi_/min                                       |                                                                     |

# 4.11.2 推定蛋白摂取量

尿中尿素窒素濃度・尿量・体重から、蛋白摂取量を推定します。

| 2 推定蛋白摂取量                      |                    |                     | -                                                                                                    | × |
|--------------------------------|--------------------|---------------------|----------------------------------------------------------------------------------------------------|---|
| 推定要白病取量<br>厚中厚実至美<br>厚量<br>クリア | 計算式非表示             | mg/dL<br>mL/E<br>kg | 計算式<br>推定蛋白细胞量 [Maroni 計算式]<br>(序中原素重素研注量 + 0.031 × 6 # 2<br>※序中原其重素的注量 + 0.031 × 6 # 2<br>※序中原其重素的注量(g/ii) = 序中原素重素(mg/di,) / 100 × 序量(L) |   |
| 格奥<br>推定蛋白摂取量 ()               | Maroni 計算式]<br>g/田 |                     |                                                                                                    |   |

# 4.11.3 ACCR (amylase creatinine clearance ratio)

尿中アミラーゼ濃度・血清アミラーゼ濃度・尿中クレアチニン濃度・血清クレアチニン濃度から、ACCRを計算します。

| ACCR (amylase creatinine dearance ratio)                                               | ACCR (amylase creatinine clearance ratio)                                                                                                    |                                                     |                                                                                                    | -           |       | × |
|----------------------------------------------------------------------------------------|----------------------------------------------------------------------------------------------------|-----------------------------------------------------|----------------------------------------------------------------------------------------------------|-------------|-------|---|
| 血毒アミラーゼ IU/L<br>京中クレアチニン<br>のリンア III<br>ACCR (amylase creatinine dearance ratio)<br>56 | ACCR (amylase creatinine clearance ratio)<br>II<br>原中アミラーゼ<br>血清アミラーゼ<br>原中クレアチニン<br>クリア<br>計算<br>構築<br>ACCR (amylase creatinine clearance ratio | IST研表示<br>IU/L<br>IU/L<br>mg/dL<br>mg/dL<br>の)<br>% | 計算式<br>ACCR (amylase creatinine dearance ratio)<br>(原中アミラーゼ × 曲湾クレアチニン)<br>/ (血液アミラーゼ × 厚中クレフ<br>※正常値:2.6±1.4(%) | )<br>??=>>) | × 100 |   |

# 4.11.4 血清(血漿)浸透圧

血清ナトリウム濃度・血清カリウム濃度・空腹時血糖値・血中尿素窒素 (BUN)量から、血清 (血漿)浸透圧を計算します。

| 副 由港 (直税)                     | 浸透圧       |              |                | -                                                        |    | х |
|-------------------------------|-----------|--------------|----------------|----------------------------------------------------------|----|---|
| 血清 (血漿) 湯                     | 融圧        | 1110353      | ⊨表示            | 計算式                                                      |    |   |
| 血清ナトリウム遺変(Na)<br>血液カリウム濃度(Na) |           |              | mEq/L          | 血清(血漿)浸透圧                                                |    |   |
| 空線時血種植<br>血中尿素室素(BUN)         |           |              | mg/dL<br>mg/dL | 2 × (四斉ナトリウム裏京 + 四有カリウム裏京) +<br>空間時血陽値 / 18 + 血中尿真窒素 / 2 | .8 |   |
|                               | クリア       | 113年         | -              |                                                          |    |   |
|                               | 枯果<br>血清( | 血感)浸透圧<br>mC | tsm/kg         |                                                          |    |   |

# 4.11.5 基礎代謝予測式 (Harris-Benedict)

性別・身長・体重・年齢から、基礎代謝を予測します。

| 性別    | 男性 🗸 |    | 基礎代謝予測式 (Harris-Benedict)  |
|-------|------|----|----------------------------|
| 身長    |      | cm | 男性: 66.5 + (13.75 × 体重)    |
| 体重    |      | kg | + (5.00 × 募長) - (6.8 × 年齢) |
| 年齡    |      | 歳  | 女性: 655.1 + (9.56 × 体重)    |
| クリア   | 計算   |    | + (1.85 × 身風) - (4.7 × 年勤) |
| 結果    |      |    |                            |
| 基礎代謝予 | 測量   |    |                            |

# 4.11.6 体表面積・BMI・標準体重

身長・体重から、体表面積・BMI・標準体重を計算します。

| 」<br>体表面積・BMI・標準体重                               | - 🗆 X                                                    |
|--------------------------------------------------|----------------------------------------------------------|
| 体表面積 · BMI · 標準体重<br>計算式非表示                      | 計算式<br>体表面積【DuBois 式】                                    |
| 身長                                               | 体重 <sup>0.425</sup> × 身長(cm) <sup>0.725</sup> × 0.007184 |
| クリア<br>計算<br>結果                                  | -BMI【Body Mass Index】<br>体重 / (身長(m) × 身長(m))            |
| 体表面積 [DuBois 式]]<br>m 2<br>BMI [Body Mass Index] | 標準体重【BMIで算出】<br>身長(m) × 身長(m) × 22                       |
| 標準体重【BMIで算出】<br>kg                               |                                                          |
# Chapter 5 キーボードショートカットおよびメニュー項目一覧

### ■本体ウィンドウ

アクティブな本文タブを閉じる…Ctrl+W 本文タブをすべて閉じる…Ctrl+Alt+W アクティブな本文フレームの内容をテキストファイルとして保存する…Ctrl+S 本文フレームを印刷する…Ctrl+P アプリケーションを終了する…Ctrl+Q アクティブなフレーム内の文字列を全選択する…Ctrl+A アクティブなフレームで選択されている文字列をコピーする…Ctrl+C アクティブなフレームの文字列をすべてクリップボードにコピーする…Ctrl+Aの後Ctrl+C クリップボードの文字列を選択している入力枠に貼り付ける…Ctrl+V 本文フレームを対象に検索を行う「検索ダイアログ |を開く…Ctrl+F 本文フレームで選択されている文字列で一般検索を行う(「すぐに検索」と同一) …Ctrl+G 本文フレームで選択されている文字列を「注釈」として登録する…Ctrl+M 検索対象書籍の「すべてチェック/解除」…Ctrl+D 書籍選択ボタンにフォーカスを当てる…Ctrl+E 書籍選択ボタンのフォーカスを左に移動する…← 書籍選択ボタンのフォーカスを右に移動する…→ フォーカスのあった書籍をチェック/解除する…EnterまたはSpace 検索語入力枠にフォーカスを当てる…Alt+T 入力されている検索語で検索する…Enter アクティブなフレームの最上段を表示する…Home アクティブなフレームの最下段を表示する…End アクティブなフレームの1画面分下を表示する…PageDown アクティブなフレームの1画面分上を表示する…PageUp アクティブなフレームを上方向にスクロールさせる…↑ アクティブなフレームを下方向にスクロールさせる…↓ アクティブなリストフレームを上方向にスクロールさせる…Alt+↑ アクティブなリストフレームを下方向にスクロールさせる…Alt+↓ アクティブなリストフレームを左方向にスクロールさせる…← アクティブなリストフレームを右方向にスクロールさせる…→

アクティブなリストフレーム内でフォーカスを下の項目に移動する…↓ アクティブなリストフレーム内でフォーカスを上の項目に移動する…↑ アクティブな本文フレームのタブにフォーカスを当てる…Alt+M アクティブなリストフレームのタブにフォーカスを当てる…Alt+L 次のリンク/フレーム/ボタン/入力枠などにフォーカスを移動する…Tab 前のリンク/フレーム/ボタン/入力枠などにフォーカスを移動する…Shift+Tab 文字サイズ調整(ズーム倍率変更)…Ctrl+↑または↓ 文字サイズ初期化(ズーム初期化)…Ctrl+0 「ユーザー設定」画面を開く…Ctrl+Alt+S 「検索結果ソート設定」画面を開く…Ctrl+Alt+O

### ■テキスト表 (リンク等を含んだテキスト形式の表) ウィンドウ

アクティブなテキスト表ウィンドウを閉じる…Ctrl+W アクティブなテキスト表ウィンドウを印刷する…Ctrl+P アクティブなテキスト表ウィンドウで選択されている文字列をコピーする…Ctrl+C アクティブなテキスト表ウィンドウの最上段を表示する…Home アクティブなテキスト表ウィンドウの最下段を表示する…End アクティブなテキスト表ウィンドウの1画面分下を表示する…PageDown アクティブなテキスト表ウィンドウの1画面分上を表示する…PageUp アクティブなテキスト表ウィンドウを上方向にスクロールさせる…↓ 次のリンクにフォーカスを移動する…Tab 前のリンクにフォーカスを移動する…Shift+Tab

### ■図表ウィンドウ

アクティブな図表ウィンドウをJPEGファイルとして保存する…Ctrl+S アクティブな図表ウィンドウを印刷する…Ctrl+P アクティブな図表ウィンドウを閉じる…Ctrl+W アクティブな図表ウィンドウを閉じる…Ctrl+C

### ◆メニューバー機能呼び出しショートカット

※この表の見方と活用例:「印刷」を行う場合、次の3通りのキーボード操作が可能です。
本体ウィンドウがアクティブな状態で
① Ctrl+Pキーを押す
② Alt+Fキーを押し、Pキーを押す
③ Alt+Fキーを押し、↓キーを3回押してからEnterキーを押す

■ショートカット一覧

※「-」が入っているところは該当するキーはありません。

|                   | 本文タブを閉じる(C)           | Ctrl+W           |
|-------------------|-----------------------|------------------|
|                   | 本文タブをすべて閉じる(W)        | Ctrl+Alt+W       |
|                   | テキストファイルとして本文を保存する(S) | Ctrl+S           |
|                   | アプリ状態復元               | —                |
|                   | <br>アプリ状態保存           | _                |
|                   | 印刷 (P)                | Ctrl+P           |
|                   | ユーザー設定                | Ctrl+Alt+S       |
| ファイル(Alt+F)       | 検索結果ソート設定             | Ctrl+Alt+O       |
|                   | 書籍選択ボタン並び順設定          | Ctrl+Alt+B       |
|                   | 注釈リストインポート            | —                |
|                   | 注釈リストエクスポート           | —                |
|                   | 採用薬リスト印刷              | —                |
|                   | 採用薬リストインポート           | —                |
|                   | 採用薬リストエクスポート          |                  |
|                   | 終了 (X)                | Ctrl+Q           |
|                   | コピー                   | Ctrl+C           |
|                   | 貼り付け                  | Ctrl+V           |
| 編集 (Alt+E)        | 検索語に追加貼り付け            | —                |
|                   | 本文全体をコピー              | Ctrl+A の後 Ctrl+C |
|                   | 本文内検索                 | Ctrl+F           |
|                   | 書籍目次リスト               | —                |
|                   | 検索結果リスト               | —                |
|                   | 注釈リスト                 | —                |
| リスト衣示 (All+V)<br> | 履歴リスト                 | —                |
|                   | 採用薬リスト                |                  |
|                   | 図表・写真・動画音声目次リスト       | —                |
|                   | すぐに検索                 | Ctrl+G           |
|                   | MedicalFinder検索       | —                |
| 又中語 (All+5)       | 検索語入力枠に追加             | —                |
|                   | 注釈リストに追加              | Ctrl+M           |
| 辞典検索              | 医学大辞典検索               | —                |
|                   | 前方一致                  | —                |
|                   | 後方一致                  | —                |
|                   | 中間一致                  | —                |
| 医療用計算機            | クレアチニンクリアランス予測式       |                  |
|                   | 推定蛋白摂取量               |                  |
|                   | ACCR                  | _                |
|                   | 血清 (血漿)浸透圧            | _                |
|                   | 基礎代謝予測式               | _                |
|                   | 体表面積・BMI・標準体重         |                  |

| ウィンドウ(Alt+W) | 折りたたむ(開く)     | — |
|--------------|---------------|---|
|              | 別ウィンドウをすべて閉じる | _ |
| ヘルプ (Alt+H)  | ヘルプ           | — |
|              | 医学書院ホームページ    | — |
|              | オンラインユーザー登録   | — |
|              | バージョン情報       | — |

## ■テキスト表ウィンドウ

| ファイル (Alt+F) | 閉じる(C)  | Ctrl+W |
|--------------|---------|--------|
|              | 印刷 (P)  | Ctrl+P |
| 編集 (Alt+E)   | コピー (C) | Ctrl+C |

■図表ウィンドウ

| ファイル (Alt+F) | 名前をつけて保存(A) | Ctrl+S |
|--------------|-------------|--------|
|              | 印刷設定 (U)    | _      |
|              | 印刷 (P)      | Ctrl+P |
|              | 閉じる(C)      | Ctrl+W |
| 編集 (Alt+E)   | コピー         | Ctrl+C |
| 画像イメージ       | 50%         | —      |
|              | 100%        | —      |
|              | 150%        | —      |
|              | 全体表示        | —      |

◆右クリックメニュー

## ■本体ウィンドウ(本文フレーム)

すぐに検索

医学大辞典検索

前方一致

後方一致

中間一致

MedicalFinder 検索

検索語入力枠に追加

コピー

本文全体をコピー

テキストファイルとして本文を保存する

印刷

注釈リストに追加

# ■本文フレーム (タブ用)

閉じる

これ以降に開いた本文をすべて閉じる

これ以前に開いた本文をすべて閉じる

このタブ以外をすべて閉じる

すべてのタブを閉じる

本文全体をコピー

テキストファイルとして本文を保存する

印刷

別ウィンドウで開く

タブを保護する

採用薬リストに追加

## ■検索語入力枠

元に戻す

切り取り

コピー

貼り付け

削除

すべて選択

貼り付けて検索

# 今日の診療プレミアム Vol.34 DVD-ROM for Windows ユーザーサポート用紙

この用紙をコピーしてFAXしてください(サポート期間:2026年12月31日まで)。 電子メールでのお問い合わせの際には、必ず商品名とご使用のPC環境、ならびに詳しい症状をお知らせください。

## 医学書院 情報ソリューション部 EP開発1課

〒113-8719 東京都文京区本郷 1-28-23 FAX 03-3815-2365 TEL 03-3817-5799(直通) E-mail customer@igaku-shoin.co.jp

| 氏名             |                  | 購入先              |
|----------------|------------------|------------------|
| TEL            | FAX              | e-mail           |
| 住所 〒           |                  |                  |
| プロダクトID        |                  |                  |
| 【症状】(お問い合わせの際に | は、必ず商品名とご使用のPC環境 | ・詳しい症状をお知らせください) |
|                |                  |                  |
|                |                  |                  |
|                |                  |                  |
|                |                  |                  |
|                |                  |                  |
|                |                  |                  |
| 【機器構成・システム】    |                  |                  |
| 機種名·型番 :       |                  |                  |
| メモリ :          |                  |                  |
| HDD(空き容量) :    |                  |                  |
| OS名 :          |                  |                  |
| 【その他】          |                  |                  |
|                |                  |                  |
|                |                  |                  |
|                |                  |                  |
|                |                  |                  |
| 【弊社記人欄】<br>    |                  |                  |
|                |                  |                  |

Memo

Memo